# **motive U**ave<sup>®</sup>

# analyze. trade. evolve.

# MotiveWave™ What's New in Version 6 Beta 2

©2019 MotiveWave<sup>™</sup> Software

# **m**otive**U**ave<sup>®</sup>

## **Table of Contents**

| 1  | Intr  | oduction                                       | 2  |
|----|-------|------------------------------------------------|----|
| 2  | Ellic | ott Wave Custom Ratios                         | 3  |
|    | 2.1   | Price Ratios                                   | 3  |
|    | 2.2   | Time Ratios                                    | 4  |
| 3  | DOI   | M Enhancements                                 | 5  |
|    | 3.1   | Market By Order                                | 5  |
|    | 3.2   | More Depth Levels                              | 7  |
|    | 3.3   | Position in Queue (Limit Orders)               | 8  |
|    | 3.4   | Bid/Ask Counts                                 | 9  |
|    | 3.5   | Regular vs Extended Session for Volume Profile | 9  |
| 4  | Rith  | nmic Enhancements                              | 11 |
|    | 4.1   | Native Order Types                             | 11 |
|    | 4.2   | @Bid/@Ask Values for Live Quotes               | 11 |
|    | 4.3   | Latest Rithmic API                             | 11 |
| 5  | TPC   | ) Study                                        | 12 |
|    | 5.1   | Split                                          | 12 |
|    | 5.2   | Merge                                          | 13 |
|    | 5.3   | Split ETH/RTH                                  | 14 |
|    | 5.4   | Historical Bars vs Tick Data                   | 15 |
| 6  | Vol   | ume Imprint Study                              | 16 |
|    | 6.1   | Multiple Columns                               | 16 |
|    | 6.2   | Shading Levels                                 | 17 |
|    | 6.3   | Profile                                        | 17 |
|    | 6.4   | Totals                                         | 19 |
|    | 6.5   | Delta Summary Profile                          | 19 |
| 7  | DOI   | M History                                      | 21 |
| 8  | Big   | Trades Study                                   | 22 |
| 9  | OH    | LC Study                                       | 24 |
| 10 | Vol   | ume Profile Study                              | 26 |
| 11 | Tim   | e and Sales Panel                              | 29 |
| 12 | Oth   | er Enhancements                                | 30 |
|    | 12.1  | Back Fill Settings                             | 30 |
|    | 12.2  | Intraday Bar Build Method                      | 30 |
|    | 12.3  | Price Scaling Ticks From Edge                  | 31 |
| 13 | SDK   | CEnhancements                                  | 32 |
|    | 13.1  | Market By Order                                | 32 |
|    | 13.2  | Historical Data                                | 32 |

## **1** Introduction

Welcome to MotiveWave<sup>™</sup> version 6 Beta 2! We are excited to launch our second beta of version 6 to give you a preview of some of the features we are adding. **Note:** since this is a beta version there may be some issues with the new features. Please report any issues or enhancement suggestions to <u>support@motivewave.com</u>

## 2 Elliott Wave Custom Ratios

Price and time ratios for Elliott Waves may be customized from the Preferences Dialog (Configure -> Preferences from the Console menu bar, see Elliott Wave tab).

#### 2.1 Price Ratios

Select the **Price Ratios** sub tab from the **Elliott Wave** tab in the Preferences Dialog. Choose a Wave Ratio by selecting it from the drop down.

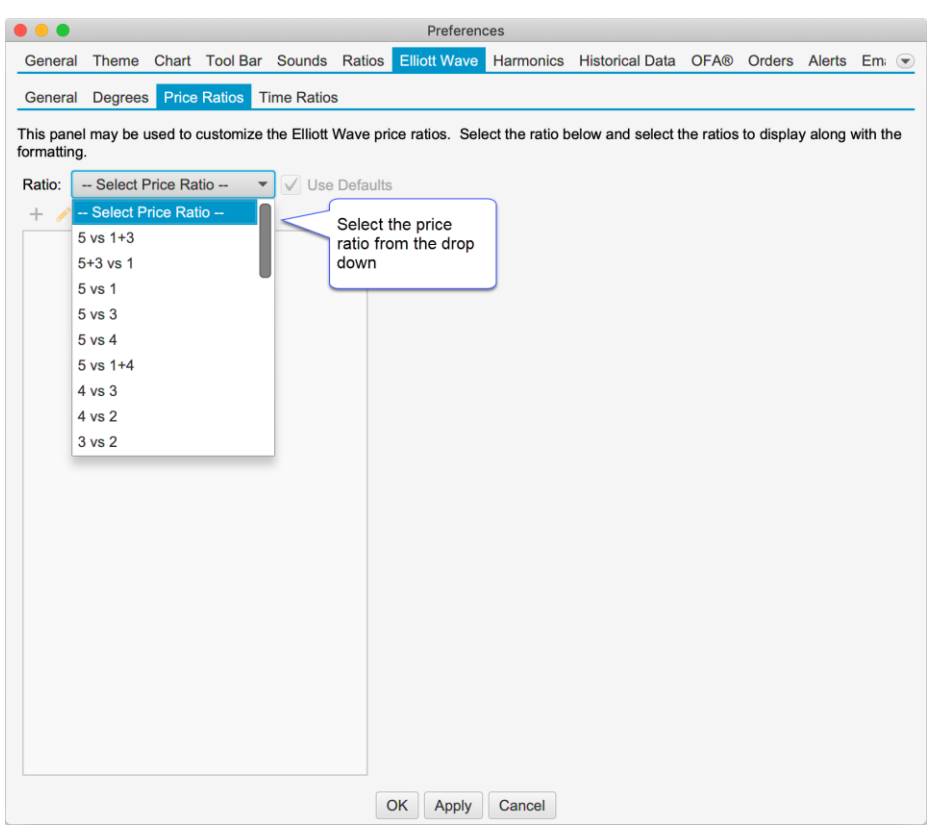

Once you have chosen a wave ratio, the existing settings will be populated in the list box. Uncheck the "Use Defaults" button to modify these ratios.

# **m**otive**u**ave<sup>®</sup>

|                          |                |                 |                        |                        |         | Preferen        | ces             |                                     |              |           |         |          |
|--------------------------|----------------|-----------------|------------------------|------------------------|---------|-----------------|-----------------|-------------------------------------|--------------|-----------|---------|----------|
| General                  | Theme          | Chart           | Tool Bar               | Sounds                 | Ratios  | Elliott Wave    | Harmonics       | Historical Data                     | OFA®         | Orders    | Alerts  | Em: 💌    |
| General                  | Degrees        | Price           | Ratios T               | ime Ratio              | S       |                 |                 |                                     |              |           |         |          |
| This panel<br>formatting | l may be ι     | used to d       | customize              | the Elliott            | Wave pr | ice ratios. Sel | ect the ratio b | elow and select t                   | he ratios    | to displa | y along | with the |
| Ratio:                   | 5 vs 1         |                 |                        | Use                    | Default | s - C           | Jncheck "Us     | se                                  |              |           |         |          |
| +  14.6% 23.6%           | × <            | Use the edit of | hese butte<br>r remove | ons to ad<br>ratios.   | d,      | Ľ               | Defaults"       |                                     |              |           |         |          |
| 38.2%                    |                |                 | • •                    |                        |         | Ratio Sett      | inas            |                                     |              |           |         |          |
| 61.8%<br>78.6%           | 1              |                 | This                   | dialog allo<br>rences. | ows you | to choose the s | specific ratios | and set display                     |              |           |         |          |
| 88.70                    |                |                 | Ra                     | tio:                   | 61.8    | % 📃 Use D       | efaults         |                                     |              |           |         |          |
| 100 Dou<br>114 Clic      | ible<br>k on a |                 | Outli                  | ne: Rou                | inded   | •               |                 |                                     |              |           |         |          |
| 12 Pric                  | e Ratio        |                 | Li                     | ne:                    |         | ▼ 1.0           |                 | - Enable                            | d            |           |         |          |
| 127.2%                   |                |                 | Fo                     | ont:                   | Arial;  | 12.0            | 1               | ✓ Enabled                           |              |           |         |          |
| 138.2%                   |                |                 |                        |                        |         | OK C            | ancel           |                                     |              |           |         |          |
| 161.8%                   |                |                 |                        |                        |         |                 |                 |                                     | _            |           |         |          |
| 178.6%                   |                |                 |                        |                        |         |                 |                 |                                     |              |           |         |          |
| 188.7%                   |                |                 |                        |                        |         |                 |                 |                                     |              |           |         |          |
| 200%                     |                |                 |                        |                        |         |                 | _               |                                     |              |           |         |          |
| 261.8%                   |                |                 |                        |                        |         |                 | Th              | is dialog will ap                   | pear         |           |         |          |
| 423.6%                   |                |                 |                        |                        |         |                 | rat             | tio. Adjust the                     | display      |           |         |          |
| 686%                     |                |                 |                        |                        |         |                 | se<br>ap        | ttings and click<br>ply your change | OK to<br>es. |           |         |          |
|                          |                |                 |                        |                        |         | OK Apply        | Cancel          |                                     |              |           |         |          |

#### 2.2 Time Ratios

Similar to the Price Ratios, the Time Ratios can be customized from the **Time Ratios** tab:

|                                              |                    |            | Preference      | ces                         |                     |           |            |         |          |   |
|----------------------------------------------|--------------------|------------|-----------------|-----------------------------|---------------------|-----------|------------|---------|----------|---|
| General Theme Chart To                       | ool Bar Sounds     | Ratios     | Elliott Wave    | Harmonics                   | Historical Data     | OFA®      | Orders     | Alerts  | Em;      |   |
| General Degrees Price Ra                     | atios Time Ratio   | os         |                 |                             |                     |           |            |         |          |   |
| This panel may be used to cus<br>formatting. | stomize the Elliot | Wave tim   | ne ratios. Sele | ct the ratio be             | elow and select the | ne ratios | to display | along v | vith the | • |
| Ratio: 5 vs 1<br>+ ≁ ×                       | ▼ Use              | e Defaults | Se              | lect the Tim<br>d uncheck " | e Ratio<br>Use      |           |            |         |          |   |
| 14.6%                                        |                    |            | De              | faults"                     |                     |           |            |         |          |   |
| 23.6%                                        |                    |            | _               |                             |                     |           |            |         |          |   |
| 38.2%                                        |                    |            |                 |                             |                     |           |            |         |          |   |
| 50%                                          |                    |            | Ratio Sett      | ings                        |                     | -         |            |         |          |   |
| 61.8%                                        | This dialog all    | ows you to | o choose the s  | pecific ratios              | and set display     |           |            |         |          |   |
| 78.6%                                        | preferences.       |            |                 |                             |                     |           |            |         |          |   |
| 88.7%                                        | Ratio:             | 100.0      | % Use De        | efaults                     |                     |           |            |         |          |   |
| 100%                                         | Outline: Ro        | unded      | •               |                             |                     |           |            |         |          |   |
| 114.0%                                       | Line:              |            | <b>—</b> 10     |                             | Enable              | be        |            |         |          |   |
| 123.0%                                       | Line.              | _          |                 |                             |                     |           |            |         |          |   |
| 138.2%                                       | Font:              | Arial;1    | 2.0             | /                           | ✓ Enabled           |           |            |         |          |   |
| 150%                                         |                    |            | OK Ca           | ncel                        |                     |           |            |         |          |   |
| 161.8%                                       |                    |            |                 |                             |                     |           |            |         |          |   |
| 178.6%                                       |                    |            |                 |                             |                     |           |            |         |          |   |
| 188.7%                                       |                    |            |                 |                             |                     |           |            |         |          |   |
| 200%                                         |                    |            |                 |                             |                     |           |            |         |          |   |
| 261.8%                                       |                    |            |                 |                             |                     |           |            |         |          |   |
| 423.6%                                       |                    |            |                 |                             |                     |           |            |         |          |   |
| 686%                                         |                    |            |                 |                             |                     |           |            |         |          |   |
|                                              |                    |            |                 |                             |                     |           |            |         |          |   |
|                                              |                    |            |                 |                             |                     |           |            |         |          |   |
|                                              |                    |            |                 |                             |                     |           |            |         |          |   |
|                                              |                    | C          | OK Apply        | Cancel                      |                     |           |            |         |          |   |

## **3 DOM Enhancements**

Several new enhancements have been added to the Depth of Market (DOM) panel. Note: many of these features are currently exclusive to Rithmic accounts (due to lack of support in other APIs).

#### 3.1 Market By Order

Market by Order displays individual order sizes in the Bid/Ask Columns (Rithmic Only). For more details on Market By Order, see: <u>https://www.cmegroup.com/education/market-by-order-mbo.html</u> Note: this information is also available in the SDK.

The screen shot below shows an example of the Market by Order feature on the S&P e-

mini contract. Limit order sizes are displayed in priority order. Smaller order sizes are auto hidden for simplicity. If you would like to see more detail, increase the width of the Bid or Ask columns by clicking/dragging the edge of the column in the table header.

| mit Order | 40 | -    | 00             | 1 \$ ≡•   |                     |         |                     |         |     | ٢              | C 🛉 🧯       | ੇ ਛ - ≮  | ¥ |
|-----------|----|------|----------------|-----------|---------------------|---------|---------------------|---------|-----|----------------|-------------|----------|---|
| Orders    | 10 | 15   | 20             | Bid       |                     | Price   |                     |         | Ask |                | Volun       | ne       |   |
|           |    |      |                |           |                     | 2880.50 | 320                 | 50 30   | T   |                | E           | 5564     |   |
|           |    |      |                |           |                     | 2880.25 | 261                 | TIM     |     |                | e           | 603      |   |
|           |    |      |                |           |                     | 2880.00 | 580                 |         | 42  | 50 30 31       | 7           | 631      |   |
|           |    |      |                |           |                     | 2879.75 | 293                 |         |     | Ν              | 7           | 902      |   |
|           |    |      |                |           |                     | 2879.50 | 243                 | 27      |     |                | 1           | 1.2K     |   |
|           |    |      |                |           |                     | 2879.25 | 269                 | m       | 36  | Individual lin | nit order s | sizes in |   |
|           |    |      |                |           |                     | 2879.00 | 363                 | 7       | 5   | priority orde  | r. Note: s  | maller   |   |
|           |    |      |                |           |                     | 2878.75 | 257                 | тг      |     | space is no    | t available |          |   |
|           |    |      |                |           |                     | 2878.50 | 278                 |         |     |                |             | 0.01     |   |
|           |    |      |                |           |                     | 2878.25 | 270 <mark>40</mark> |         |     |                | 7           | 858      |   |
|           |    |      |                |           |                     | 2878.00 | 275 40              |         |     |                | 1           | 0.5K     |   |
|           |    |      |                |           |                     | 2877.75 | 209                 |         |     |                | 1           | 0.6K     |   |
|           |    |      |                |           |                     | 2877.50 | 209                 |         |     |                | 1           | 1.7K     |   |
|           |    |      |                |           |                     | 2877.25 | 186                 |         |     |                | 1.          | 4.5K     |   |
|           |    |      |                |           | 34                  | 2877.00 |                     |         |     |                | 1.          | 4.0K     |   |
|           |    |      |                | 13        | 15 91               | 2876.75 |                     |         |     |                | 1:          | 3.1K     |   |
|           |    |      |                | 9         | 18 120              | 2876.50 |                     |         |     |                | 1:          | 2.4K     |   |
|           |    |      |                | 7 86 9    | 18 177              | 2876.25 |                     |         |     |                | 1           | 7.8K     |   |
|           |    | 7    | 20             | 25 87 8 1 | 9 282               | 2876.00 |                     |         |     |                | 1           | 6.7K     |   |
|           |    |      |                | 20 98     | 20 <mark>214</mark> | 2875.75 |                     |         |     |                | 1           | 5.9K     |   |
|           |    |      |                | 20 8 8    | 241                 | 2875.50 |                     |         |     |                | 1           | 8.1K     |   |
|           |    |      | 23 20          | 20 9      | 17 262              | 2875.25 |                     |         |     |                | 2           | 2.1K     |   |
|           |    | 9 25 | 19             | 20        | 291                 | 2875.00 |                     |         |     |                | 2           | 3.8K     |   |
|           |    | 3    | 39 <b>9</b> 20 | 20 9      | 273                 | 2874.75 |                     |         |     |                | 2           | 0.5K     |   |
|           |    | 29 3 | 6 9 21         | 20        | 302                 | 2874.50 |                     |         |     |                | 2           | 1.2K     |   |
|           |    | 46   | 30 9 21        | 20        | 296                 | 2874.25 |                     |         |     |                | 1           | 7.0K     |   |
|           |    |      |                |           | 7091                | -765    |                     |         | _   | 785            | 6           |          |   |
|           |    |      |                |           | 6770                | -       | /A N/               | A 0.25  |     |                |             |          |   |
| Dine Mist |    |      |                | Flattan   | Concel Al           | Dev     |                     | Eletter |     | Sall Aak       | Dune Did    | Drock E. |   |

Configuration settings for this feature can be found in the **Bid/Ask** tab of the DOM Preferences Dialog (click on the Gear icon in the tool bar).

|               |          |          |          |          | C      | OM Preferences |                    |                                    |           |       |
|---------------|----------|----------|----------|----------|--------|----------------|--------------------|------------------------------------|-----------|-------|
| General Bu    | ittons D | ividers  | Price C  | olumn    | Volume | Bid/Ask Counts | Bid/Ask            | Bid/Ask Delta                      | @Bid/@Ask | Notes |
| Bid Align     | : Right  | •        |          |          |        |                |                    |                                    |           |       |
| Ask Align     | : Left   | -        |          |          |        |                |                    |                                    |           |       |
| Bid Fill      | :        |          | •        | Enabled  | Ł      |                |                    |                                    |           |       |
| Ask Fill      | :        |          | •        | Enabled  | t      |                |                    |                                    |           |       |
|               | V Sh     | ow Tota  | ls       |          |        |                |                    |                                    |           |       |
|               | V Sh     | ow Histo | ogram    |          |        |                |                    |                                    |           |       |
| Bid Hist Fill | :        |          | - 🗸      | Use De   | fault  |                |                    |                                    |           |       |
| Ask Hist Fill |          |          | - 🗸      | Use De   | fault  |                |                    |                                    |           |       |
| PIQ Marker    | :        |          | • 🗸      | Enabled  | ł      |                |                    |                                    |           |       |
|               | V Sh     | ow Mark  | ket By O | rder (ME | 30) <  | Check this     | option to          | dor                                |           |       |
|               | ✓ Of     | fset MB0 | O Histog | ram      |        | information    | Ket by Of          |                                    |           |       |
| Bid MBO Fill  | :        |          | - 🗸      | Use De   | fault  |                |                    |                                    |           |       |
| Ask MBO Fill  | :        |          | - 🗸      | Use De   | fault  |                |                    |                                    |           |       |
| MBO Filter    | :        | 45 🗢     | Ena      | bled     |        |                | Ontion             | ally the order                     | aimaa     |       |
| MBO Font      | :        | Arial;9. | 0        |          | 1      | Enabled        | can be             | displayed. C                       | ick       |       |
|               |          | 5        |          |          |        |                | the ed<br>icon) to | it button (penc<br>o configure the | il<br>e   |       |
| Fill colo     | ors for  | m        |          |          |        |                | font/co            | olor.                              |           |       |
| be adju       | sted he  | re.      |          |          |        |                |                    |                                    |           |       |
|               |          |          | OK       | Арр      | ly Det | faults 🔻 Temp  | olate 🔻            | Cancel                             |           |       |
|               |          |          |          |          |        |                |                    |                                    |           |       |

The following options are available for configuring Market by Order:

- Show Market by Order (MBO) Toggles the display of the order sizes in the Bid and Ask columns
- Offset MBO Histogram Offsets the histogram to the left/right of the Bid or ask size to avoid obscuring order sizes at the front of the priority queue.
- Bid MBO Fill Fill color for visible order sizes in the Bid column
- Ask MBO Fill Fill color for the visible order sizes in the Ask Column
- MBO Filter Optionally, filters orders that are smaller than the given size
- **MBO Font** Optionally display the order size (if space available). Click on the edit button to configure the font size/color.

The screen shot below shows the MBO filter option with the size set to 50:

# **m**otive**U**ave<sup>®</sup>

| 2 3 5 10 15 20           |                         |            |                    | *    |
|--------------------------|-------------------------|------------|--------------------|------|
| Orders Bid               | Price                   | Ask        | Volume             |      |
|                          | 2876.00 257             |            | 17.2K              |      |
|                          | 2875.75 248             |            | 16.1K              |      |
|                          | 2875.50 309             | 64         | 18.4K              |      |
|                          | 2875.25 281             |            | 22.3K              |      |
|                          | 2875.00 294             |            | 24.3K              |      |
|                          | 2874.75 288             |            | 21.2K              |      |
|                          | 2874.50 269             |            | 21.6K              |      |
|                          | 2874.25 282             |            | 17.3K              |      |
|                          | 2874.00 258             |            | 14.7K              |      |
| Order sizes with MBO     | 2873.75 215             |            | 13.5K              |      |
| helps to reduce the      | 2873.50 234             |            | 11.4K              |      |
| clutter and focus on     | 2873.25 200             |            | 12.4K              |      |
| larger order sizes.      | 2873.00 148             |            | 12.8K              |      |
|                          | 2872.75 51              |            | 11.1K              |      |
|                          | 65 <mark>2872.50</mark> |            | 7691               |      |
| V                        | 199 2872.25             |            | 8120               |      |
| 50 50                    | 382 2872.00             |            | 10.1K              |      |
|                          | 248 2871.75             |            | 7568               |      |
|                          | 211 2871.50             |            | 56 <mark>94</mark> |      |
|                          | 206 2871.25             |            | 4385               |      |
|                          | 258 2871.00             |            | 4264               |      |
|                          | 246 2870.75             |            | 3843               |      |
|                          | 249 2870.50             |            | 5983               |      |
| 50                       | 341 2870.25             |            | 6375               |      |
|                          | 326 2870.00             |            | 7745               |      |
|                          | 265 2869.75             |            | 7141               |      |
|                          | 7138 -227               |            | 7365               |      |
|                          | 6770 <b>-</b> N/A N/A   | 0.25       |                    |      |
| Ruy Mkt Soll Mkt Elation | Cancel All Poverse      | latton All | Ruy Rid Prook      | Evon |

#### 3.2 More Depth Levels

Additional Bid/Ask levels (beyond the standard 10) may be displayed (Rithmic only). See DOM Preferences Dialog, General tab:

| • • •                                                                                                    |                                                                          |                                     | D                                                                           | OM Preferences                                 |          |               |           |       |
|----------------------------------------------------------------------------------------------------|--------------------------------------------------------------------------|-------------------------------------|-----------------------------------------------------------------------------|------------------------------------------------|----------|---------------|-----------|-------|
| General Button                                                                                                    | ns Dividers Pric                                                         | ce Column                           | Volume                                                                      | Bid/Ask Counts                                 | Bid/Ask  | Bid/Ask Delta | @Bid/@Ask | Notes |
| Rows:<br>Max Depth:<br>Time In Force:<br>Re-center:<br>Update Interval:<br>Location:                                         | 500 \$<br>30 \$<br>DAY *<br>10 \$ (Ro<br>200 \$ (Mi<br>Right *           | Enabled<br>bws) 🖌 Er<br>Iliseconds) | nabled                                                                      | Maximum Dep<br>Levels may be<br>configured her | th<br>e. |               |           |       |
| <ul> <li>✓ Show Too</li> <li>✓ Show Qua</li> <li>✓ Locked</li> <li>Show Ord</li> <li>Double Cl</li> <li>Show Grid</li> </ul> | l Bar<br>antity Selector<br>ler Ticket Window<br>ick to Place Order<br>d |                                     | now Totals<br>ngle Orde<br>now Filled<br>now Sprea<br>now P/L<br>now Entry/ | r Column<br>Orders<br>d<br>Exit Strategies     |          |               |           |       |
|                                                                                                    |                                                                          | ОК Арр                              | bly Def                                                                     | aults 💌 Temp                                   | late 🔻   | Cancel        |           |       |

#### 3.3 Position in Queue (Limit Orders)

Actual position in queue is available for Live Rithmic accounts only. This makes use of the MBO feature to determine where the limit order is in the queue and calculates the number of contracts ahead of it by adding up the order sizes.

For all other accounts, the estimated position in queue (EPIQ) is displayed (prefixed by '~' in the DOM order column). EPIQ is calculated by monitoring the change in the bid/ask depth levels. When an order is first created it is assumed to be at the back of the queue (ie EPIQ = depth size). When the depth size gets smaller a percentage of that size is removed from the PIQ relative to its current position (i.e. EPIQ = EPIQ - (EPIQ /previous size)\*(previous size – new size)).

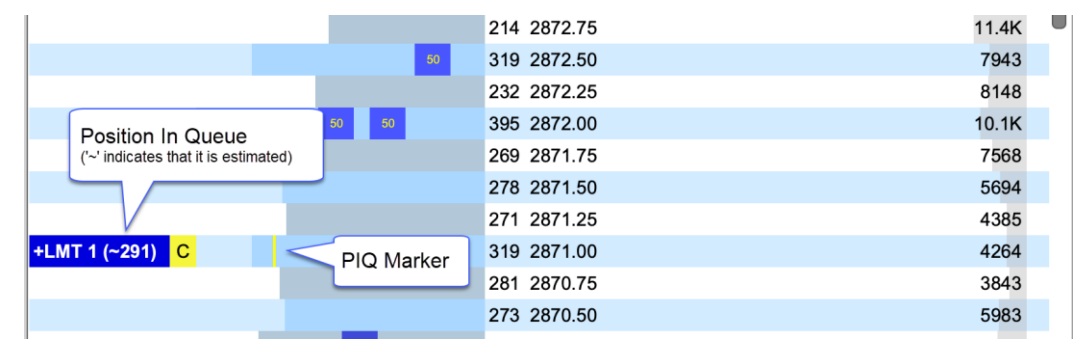

The following screen shot shows the position in queue in the Order column of the DOM:

The PIQ marker can be configured in the Bid/Ask tab of the DOM Preferences Dialog:

#### Version 6 Beta 2

| General Butto<br>Bid Align:<br>Ask Align:<br>Bid Fill:<br>Ask Fill: | Right         | Price Col  | umn Vol    | ume Bid/Ask       | Counts Bid/As                | Bid/Ask Delta | @Bid/@Ask | Notes |
|---------------------------------------------------------------------|---------------|------------|------------|-------------------|------------------------------|---------------|-----------|-------|
| Bid Align:<br>Ask Align:<br>Bid Fill:<br>Ask Fill:                  | Right         | • E        | nabled     |                   |                              |               |           |       |
| Bid Fill:<br>Ask Fill:                                              |               | • E        | nabled     |                   |                              |               |           |       |
| Ask Fill:                                                           | C Obarri Tata | - E        |            |                   |                              |               |           |       |
|                                                                     | Chan Tata     |            | nabled     |                   |                              |               |           |       |
|                                                                     | V Show Tota   | ls         |            |                   |                              |               |           |       |
|                                                                     | Show Histo    | ogram      |            |                   |                              |               |           |       |
| Bid Hist Fill:                                                      |               | - 🗸 U      | se Default | £                 |                              |               |           |       |
| Ask Hist Fill:                                                      |               | - 🗸 U      | se Default | ŧ                 |                              |               |           |       |
| PIQ Marker:                                                         |               | ▼ 🗸 E      | nabled 🥿   | This o            | ption will displa            | y             |           |       |
|                                                                     | Show Mark     | ket By Ord | er (MBO)   | the Ple<br>each c | Q marker for<br>order in the |               |           |       |
|                                                                     | ✓ Offset MB0  | ) Histogra | m          | Bid/As            | k columns                    |               |           |       |
| Bid MBO Fill:                                                       |               | - 🗸 U      | se Default | t                 |                              |               |           |       |
| Ask MBO Fill:                                                       |               | - 🗸 U      | se Default | £                 |                              |               |           |       |
| MBO Filter:                                                         | 50 🜲          | V Enabl    | ed         |                   |                              |               |           |       |
| MBO Font:                                                           | Arial;9       | 0          |            | Enable            | ed                           |               |           |       |
|                                                                     |               |            |            |                   |                              |               |           |       |
|                                                                     |               |            |            |                   |                              |               |           |       |
|                                                                     |               |            |            |                   |                              |               |           |       |
|                                                                     |               | OK         | Apply      | Defaults -        | Template 🔻                   | Cancel        |           |       |

#### 3.4 Bid/Ask Counts

The Bid/Ask Counts columns display the number of active orders at each price level (as opposed the depth quantity). **Note:** these columns are available on Rithmic accounts only.

|                                      |             |                    |          | DOM Prefe  | rences     |             |           |           |       |
|--------------------------------------|-------------|--------------------|----------|------------|------------|-------------|-----------|-----------|-------|
| General Buttor                       | ns Dividers | Price Col          | umn Volu | me Bid/Ask | Counts Bio | d/Ask Bid// | Ask Delta | @Bid/@Ask | Notes |
| Bid Count Align:<br>Ask Count Align: | Right Left  | •                  |          |            |            |             |           |           |       |
|                                      | Show T      | otals<br>listogram |          |            |            |             |           |           |       |
| Bid Count Hist:                      |             | - V                | Use Defa | ult        |            |             |           |           |       |
| Ask Count Hist:                      |             | -                  | Use Defa | ult        |            |             |           |           |       |
|                                      |             |                    |          |            |            |             |           |           |       |
|                                      |             | ОК                 | Apply    | Defaults 👻 | Template   | • Cano      | cel       |           |       |

#### 3.5 Regular vs Extended Session for Volume Profile

Optionally the volume profile columns (Volume, Bid/Ask Volume, Delta) may be set to computed from the Regular or Extended trading session. The screen shot below shows where this setting can be found:

#### Version 6 Beta 2

# **m**otive**U**ave<sup>®</sup>

|                  |             |                                 | DOM Preferences      |         |               |           |       |
|------------------|-------------|---------------------------------|----------------------|---------|---------------|-----------|-------|
| General Butto    | ns Dividers | Price Column Vol                | ume Bid/Ask Counts   | Bid/Ask | Bid/Ask Delta | @Bid/@Ask | Notes |
| Display          |             |                                 |                      |         |               |           |       |
| Volume Align:    | Right -     |                                 |                      |         |               |           |       |
| Bid Vol Align:   | Right -     |                                 |                      |         |               |           |       |
| Ask Vol Align:   | Left 🔻      |                                 |                      |         |               |           |       |
| Delta Vol Align: | Left 💌      |                                 |                      |         |               |           |       |
| Bar Color:       |             | <ul> <li>Use Defau</li> </ul>   | It                   |         |               |           |       |
| Bid Color:       |             | <ul> <li>Use Defau</li> </ul>   | It                   |         |               |           |       |
| Ask Color:       |             | <ul> <li>Use Defau</li> </ul>   | It                   |         |               |           |       |
| POC Bar Color:   |             | - Enabled                       |                      |         |               |           |       |
|                  | Show Vol    | lume Labels                     |                      |         |               |           |       |
|                  | Show Bid    | I/Ask Volume                    |                      |         |               |           |       |
|                  | ✓ RTH Data  | a Only Th                       | e option toggles the |         |               |           |       |
| Value Area       |             | E>                              | tended Trading       |         |               |           |       |
|                  | Show Value  | e Area Ho                       | ours for Volume      |         |               |           |       |
| Range %:         | 70 🜲        |                                 |                      |         |               |           |       |
| Bar Color:       |             | <ul> <li>Use Default</li> </ul> |                      |         |               |           |       |
| Range Fill:      |             | Enabled                         |                      |         |               |           |       |
| Range Lines:     | - 2.0 -     | -                               | Enabled              |         |               |           |       |
|                  |             |                                 |                      | lata 💌  | Canaal        |           |       |
|                  |             | OK Apply                        | Delaults + Temp      |         | Cancel        |           |       |

## **4** Rithmic Enhancements

Significant enhancements have been added to our Rithmic connector (some of which have been described in the DOM Enhancements section: MBO, Bid/Ask Counts, Depth Levels and Position in Queue).

#### 4.1 Native Order Types

The following native implementations have been added for the following types of orders:

- 1. OCO One Cancels Other
- 2. Bracket (Attached) Orders Limit/Stop orders with attached profile/stop orders
- 3. Trailing Stop Trailing stop orders
- 4. LIT/MIT Limit if Touched/Market if Touched
- 5. Iceberg Limit orders with the actual size hidden

#### 4.2 @Bid/@Ask Values for Live Quotes

Live quotes use the "Aggressor Side" flag to determine a live quote was at the bid or ask price instead of relying on the Best Bid/Ask values (which are not guaranteed to be in sync). This will ensure that live quotes are correctly interpreted for Bid vs Ask volume and will match historical tick data.

#### 4.3 Latest Rithmic API

We Beta2, we have upgraded to the latest Rithmic API (10.6.0.0).

# **m**otive**U**ave<sup>®</sup>

# 5 TPO Study

#### 5.1 Split

TPO Profile may be split from the context menu (right click on the TPO Profile Cell). The profile will be split at the cell where the context menu was opened.

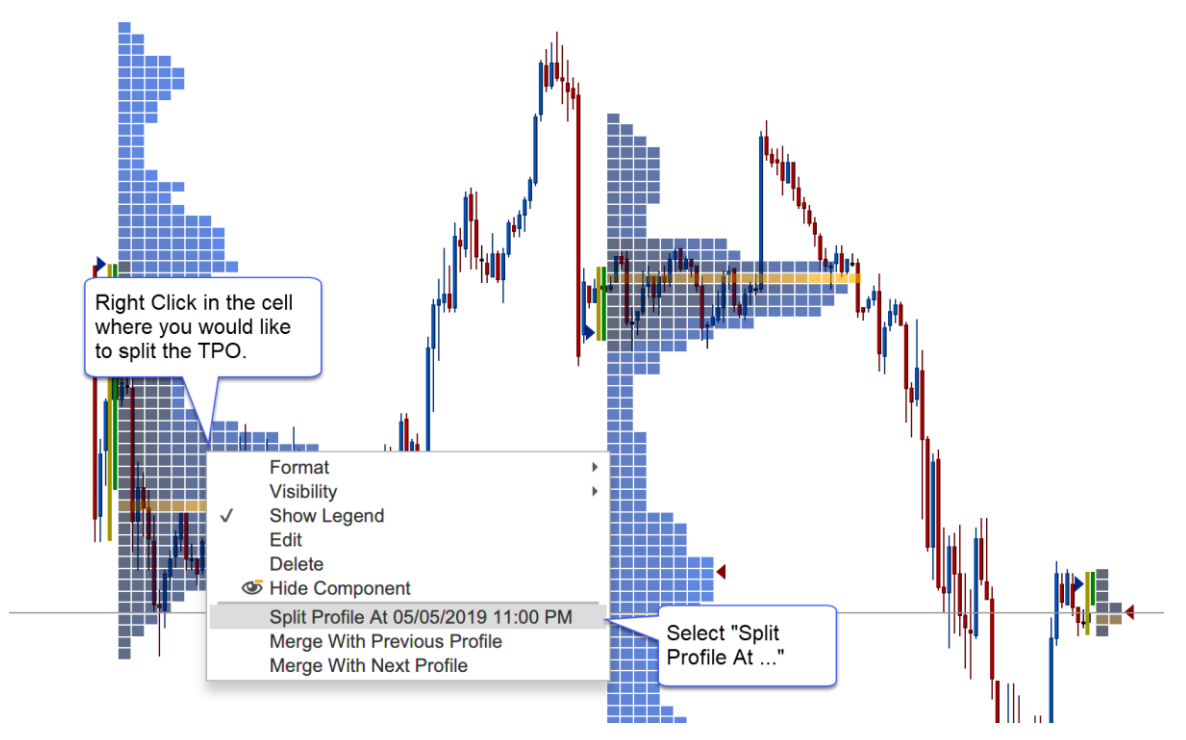

Split profiles have connector lines to indicate where the profiles were split. A TPO profile may be split multiple times. Splits may also be removed individually or all at once (Clear Splits option):

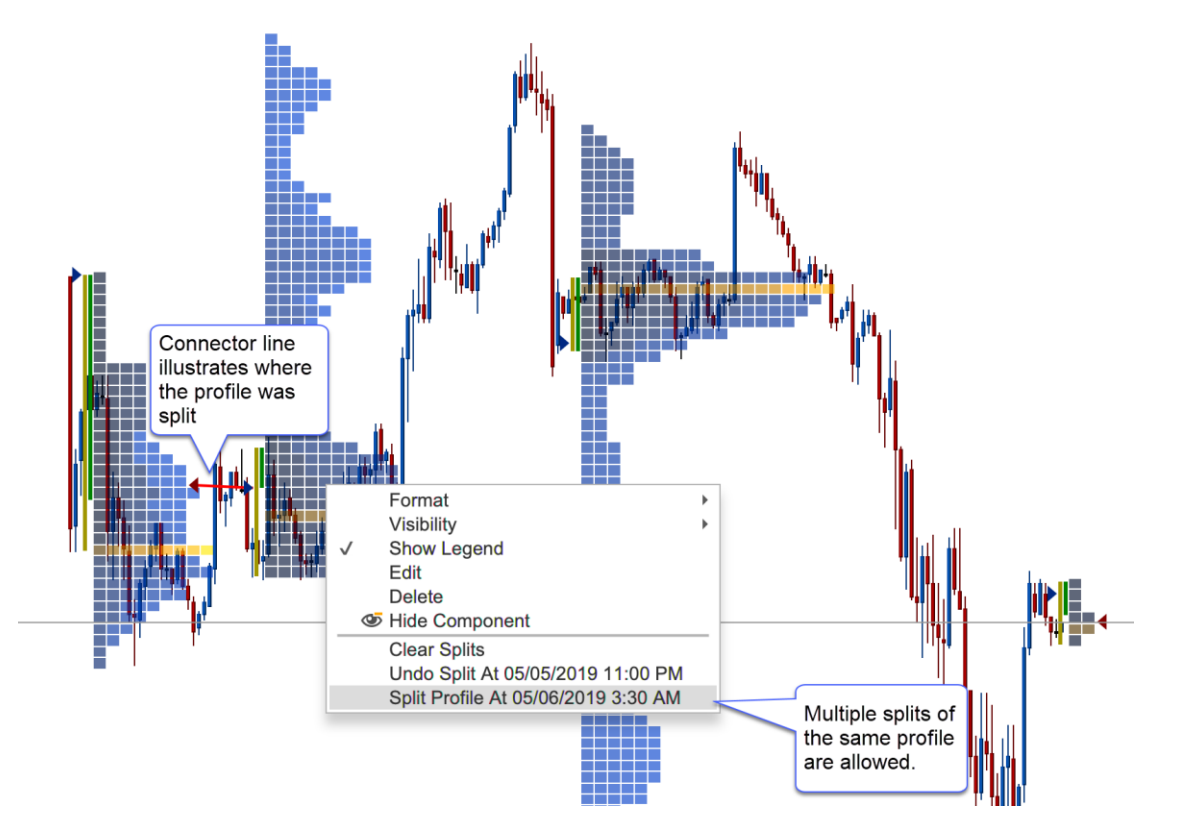

#### 5.2 Merge

Merging profiles is similar to splitting profiles. Right click on a profile and choose **Merge With Previous Profile** or **Merge With Next Profile**:

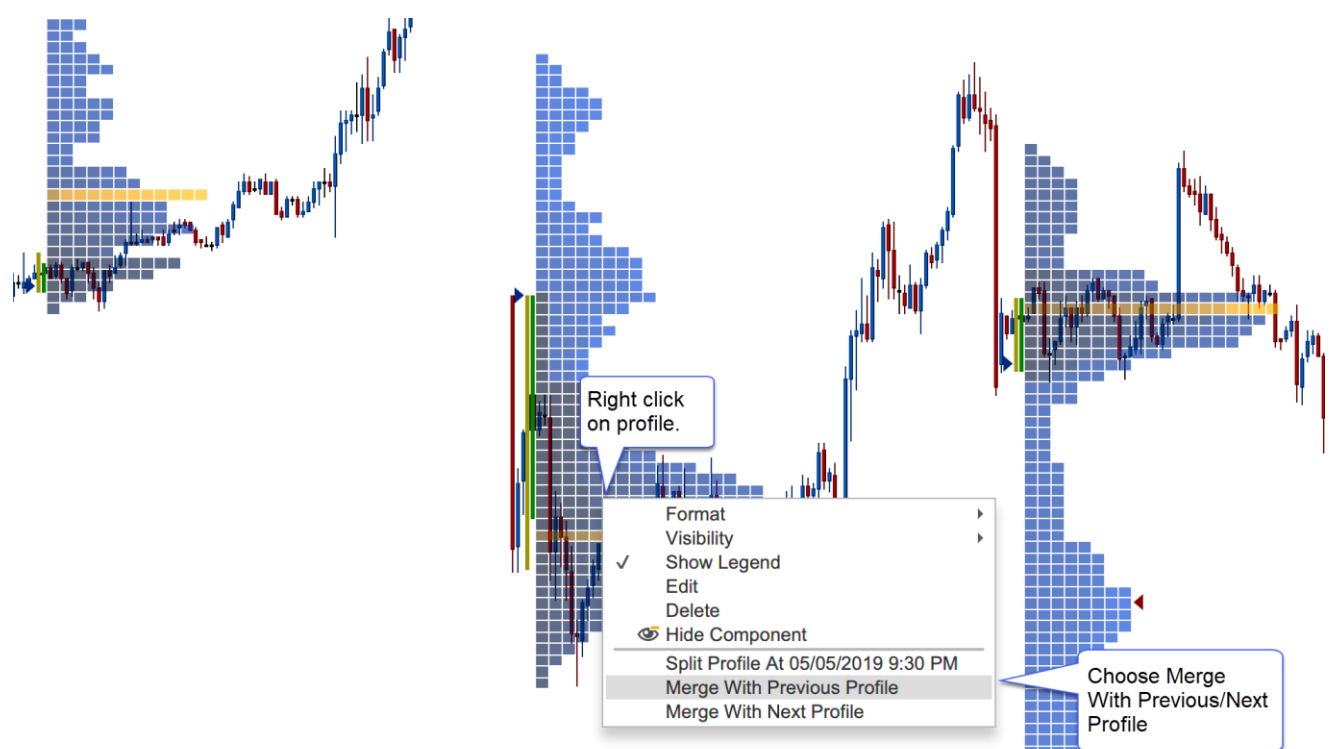

Profiles can be merged multiple times. You may also undo a merge (or all merges) from the context menu:

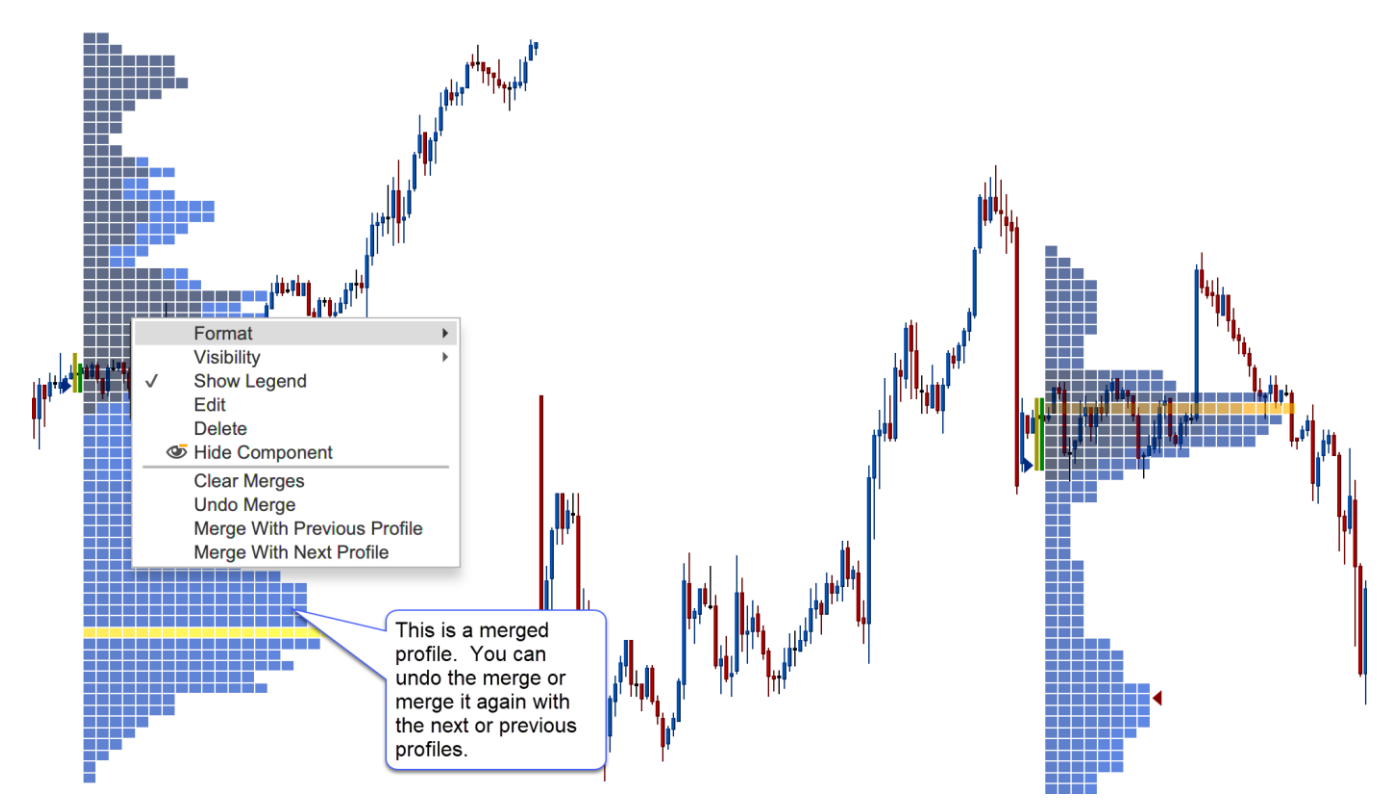

#### 5.3 Split ETH/RTH

Daily TPOs can be split into two profiles where the first profile shows the regular trading session and the second shows the extended session. **Note:** this feature is only applicable to TPOs that have a 1-day timeframe.

This option can be found under the Display tab of the study dialog (double click on the study):

| 0                                        |                                                    | Time Pri                                                                                                    | rice Opportunity (TPO)                                              |
|------------------------------------------|----------------------------------------------------|----------------------------------------------------------------------------------------------------|---------------------------------------------------------------------|
| Displays the amou<br>the time zone assig | nt of trading activity (I<br>gned to the instrumen | based on time)<br>t.                                                                                                    | e) for each price level and time period. Session times are based on |
| General Display                          | IBR Value Area                                     | Volume Profil                                                                                                    | ile Sessions Options                                                |
| Cell Gradient:                           | $\checkmark$                                       |                                                                                                    |                                                                     |
| Bar Color:                               | -                                                  |                                                                                                    | Split Reg vs Ext Session (Daily Bars Only)                          |
| Point Of Control:                        | Time •                                             | -                                                                                                    | Abled                                                               |
| Cell Width:                              | This bar color is                                  |                                                                                                    | Check this box to split                                             |
| Letters:                                 | used for the                                       |                                                                                                    | a daily profile in to the regular and extended                      |
| Open Marker:                             | extended session                                   | nabled                                                                                                    | trading sessions.                                                   |
| Close Marker:                            | •                                                  | Enabled                                                                                                    |                                                                     |
| Row Totals:                              | Arial;12.0                                         |                                                                                                    | Enabled                                                             |
| Line Font:                               | Arial;12.0                                         | Image: A start and a start a start | ✓ Enabled                                                           |
| Mid Point:                               | •                                                  | - 1.0 -                                                                                                    | Display                                                             |
| POC Line:                                | *                                                  | - 1.0 -                                                                                                    | 🚽 🖌 📄 Display                                                       |
|                                          | Naked POC Line                                     |                                                                                                    |                                                                     |
| High Line:                               | •                                                  |                                                                                                    | 🚽 💉 📄 Display                                                       |
| Low Line:                                | •                                                  |                                                                                                    | 🚽 💉 📄 Display                                                       |
|                                          |                                                    |                                                                                                    |                                                                     |
|                                          |                                                    |                                                                                                    |                                                                     |
|                                          |                                                    | Oursels Dev                                                                                                    | (althe a) Units Connect                                             |
|                                          |                                                    | Create Dei                                                                                                    | erauits Theip Cancel                                                |

In the screen shot below, the regular trading session has the blue bars and the extended session has grey bars:

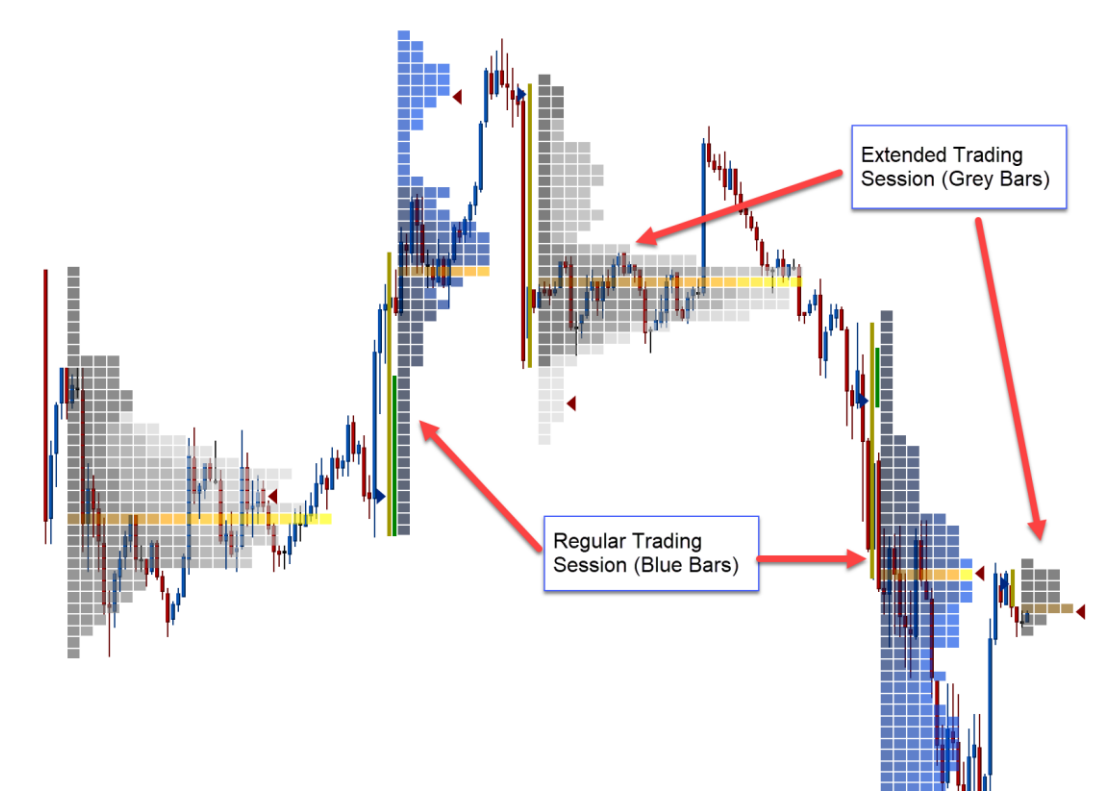

#### 5.4 Historical Bars vs Tick Data

Optionally historical bars may be used instead of tick data (on by default). This significantly improves the loading time for the study and provides a greater range of data (at the expense of accuracy).

| Displays the amount of trading activity (based on time) for each price level and time period. Session times are based on the time zone assigned to the instrument.<br>Ceneral Display IBR Value Area Volume Profile Sessions Options<br>Timeframe: 1 day<br>Tick Interval: 1 ‡<br>Sub Interval (min): 30 ‡<br>Number of TPOs: 3 ‡ Show All<br>RTH Data Only<br>V Use Historical Bars<br>Check this option to use<br>historical bars instead of<br>tick data. This option is<br>on by default.                                                                                                    |                                                                                           | Time Price Opportunity (TPO)                                                                                                    |
|----------------------------------------------------------------------------------------------------|-------------------------------------------------------------------------------------------|----------------------------------------------------------------------------------------------------|
| General       Display       IBR       Value Area       Volume Profile       Sessions       Options         Timeframe:       1 day       Tick Interval:       1 day       Tick Interval:       1 day         Tick Interval:       1 day       1 day       Tick Interval:       1 day         Sub Interval (min):       30 dp       Show All       Tick Interval:       Tick Interval: <t< td=""><td>Displays the amount the time zone assign</td><td>t of trading activity (based on time) for each price level and time period. Session times are based on<br/>ted to the instrument.</td></t<> | Displays the amount the time zone assign                                                  | t of trading activity (based on time) for each price level and time period. Session times are based on<br>ted to the instrument. |
| Timeframe: 1 day<br>Tick Interval: 1 ‡<br>Sub Interval (min): 30 ‡<br>Number of TPOs: 3 ‡ Show All<br>RTH Data Only<br>✓ Use Historical Bars<br>Check this option to use<br>historical bars instead of<br>tick data. This option is<br>on by default.                                                                                                    | General Display                                                                           | IBR Value Area Volume Profile Sessions Options                                                                                   |
|                                                                                                    | General Display<br>Timeframe:<br>Tick Interval:<br>Sub Interval (min):<br>Number of TPOs: | IBR Value Area Volume Profile Sessions Options                                                                                   |
| Create Defaulta - Holp Cancel                                                                                                    |                                                                                           | Create Defaulta - Halp Cancel                                                                                                    |

# 6 Volume Imprint Study

## 6.1 Multiple Columns

Two columns may be displayed for each Volume Imprint bar. This can be configured from the General tab of the study dialog:

|                                                                                 |                 |                              |            | Volume                               | e Imprint                  |                                                |                                        |               |       |
|---------------------------------------------------------------------------------|-----------------|------------------------------|------------|--------------------------------------|----------------------------|------------------------------------------------|----------------------------------------|---------------|-------|
| Displays detaile                                                                | d volume inform | ation for e                  | ach bar (  | on the cha                           | rt.                        |                                                |                                        |               |       |
| General Disp                                                                    | lay Imbalance   | Profile                      | Ladder     | Bid/Ask                              | Delta                      | Volume                                         | Summary Profile                        | Candle Totals | Tot 💌 |
| Column 1:<br>Column 2:<br>Tick Interval:                                        | Delta  Bid/Ask  | Enat                         | bled<br>Up | to 2 colu                            | mns                        | Colun<br>adjust                                | nn settings can b<br>ted under these t | e<br>abs.     |       |
| Alian:                                                                          | Middle          | Show                         | per        | profile.                             | gurea                      |                                                |                                        |               |       |
| Imprint can b<br>aligned in the<br>middle of the<br>or at the start<br>the bar. | RTH Data C      | Only<br>On Close<br>cal Bars |            | Recalc<br>on the<br>using h<br>(when | ulates previou<br>istorica | the profile<br>is bar<br>al ticks<br>rolls ove | r).                                    |               |       |
|                                                                                 | Upo             | date A                       | pply       | Remove                               | Defau                      | Ilts 💌                                         | Help Cancel                            |               |       |

Settings can be tailored for each column under the Profile, Ladder, Bid/Ask, Delta and Volume tabs. The following screen shot shows a Volume Imprint study with Delta and Bid/Ask columns:

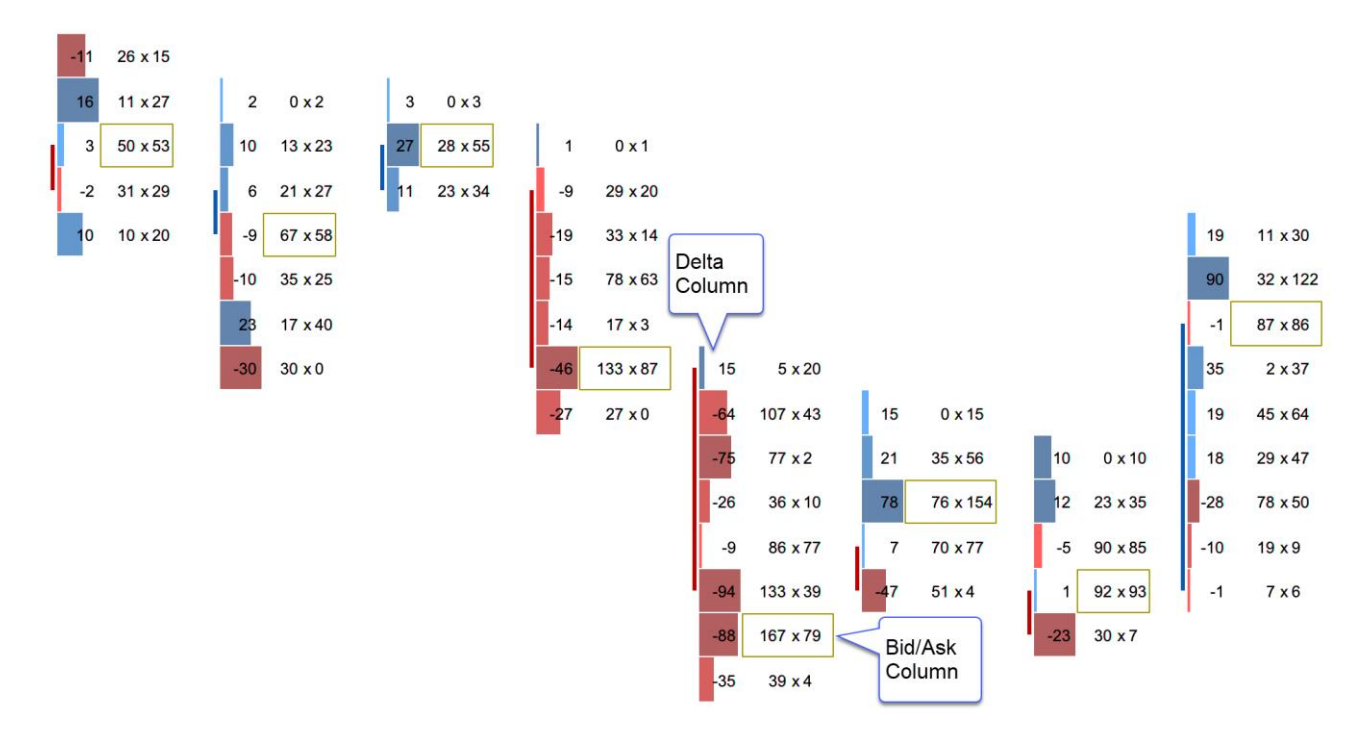

#### 6.2 Shading Levels

Shading levels may be customized based on a percentage of the highest value. This can make is easier to spot high or low values. If levels are not used (uncheck Use Levels), then the shading uses a gradient based off the bid/ask colors (see below).

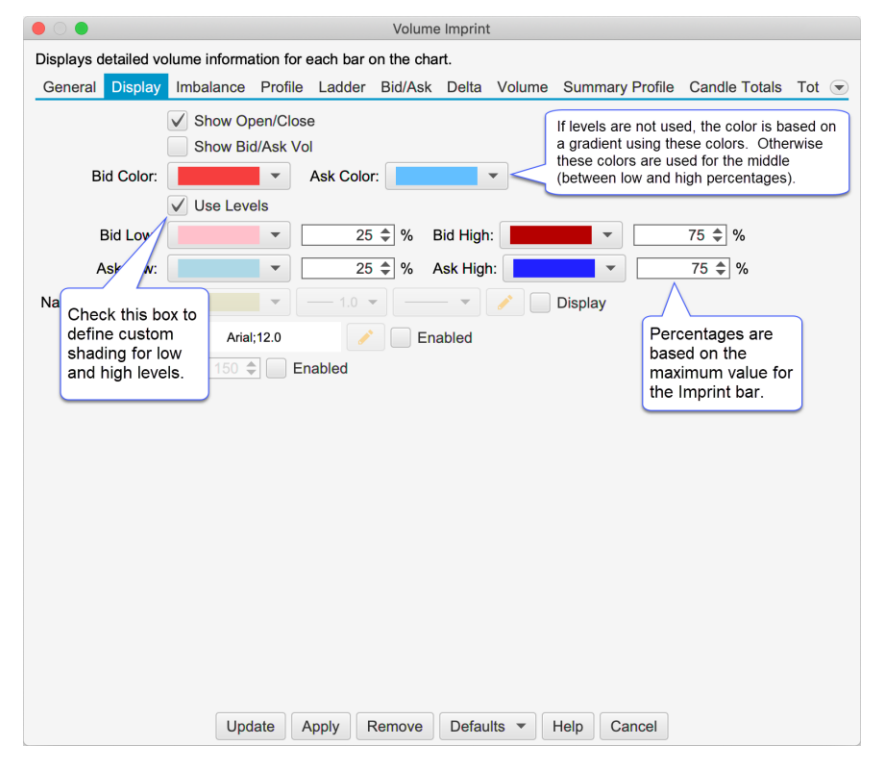

In the screen shot below, you can see the custom shading levels defined in the dialog box above.

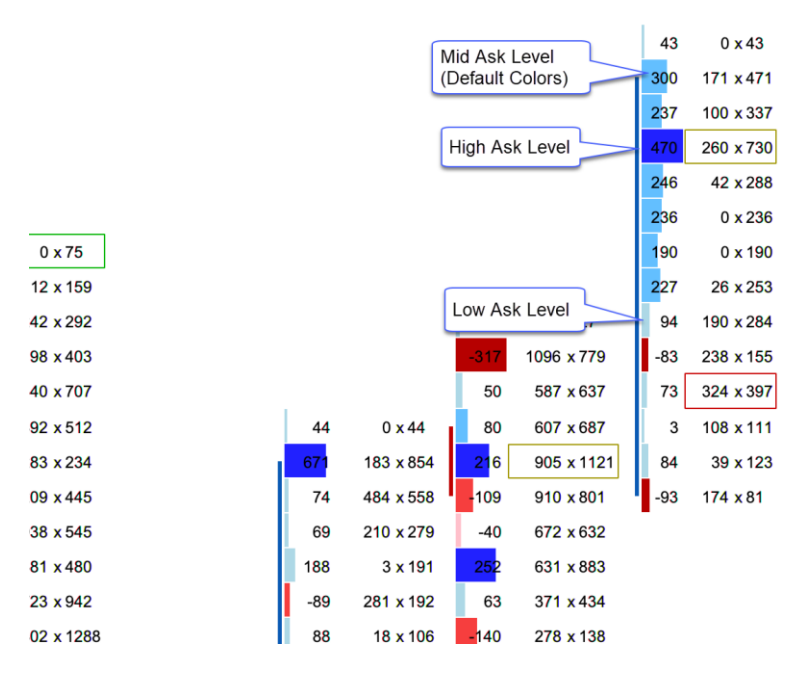

## 6.3 Profile

Several enhancements have been made to the profile column (see **Profile** tab in the Study Dialog):

- 1. Split Reg vs Extended Session Splits the regular and extended trading session (daily bars only)
- 2. Bar Color Scheme Optionally show Bid/Ask volume or Delta.

- 3. Label Type This option will change the label displayed on each profile bar. Available options include (Note: this option is also available on Bid/Ask, Delta and Volume columns):
  - a. Profile Displays the volume
  - b. Delta Displays the delta value (Ask Volume Bid Volume
  - c. Bid/Ask Displays the Bid and Ask volume (same as Bid/Ask type)
  - d. Volume Displays volume (using imbalance coloring)

| General   | Display    | Imbalance | Profile  | Ladder       | Bid/Ask                    | Delta                                 | Volume   | Summary Profile      | Candle Totals | Tot | • |
|-----------|------------|-----------|----------|--------------|----------------------------|---------------------------------------|----------|----------------------|---------------|-----|---|
| Display   |            |           |          | This<br>be u | s bar coloi<br>used for th | would<br>ne                           |          |                      |               |     |   |
|           | Align:     | Left      | •        | exte         | ended ses                  | sion                                  |          |                      |               |     |   |
| B         | Bar Color: | 10000     | •        |              | -                          | Split                                 | Reg vs I | Ext Session (Daily I | Bars Only)    |     |   |
| POC B     | Bar Color: | 1000      | -        | ✓ Enat       | oled                       |                                       | _        |                      |               |     |   |
| Bar Color | Scheme:    | Bid/Ask   | -        | Enable       | Н                          |                                       | Spli     | ts Reg vs Ext        | te            |     |   |
|           | Color 1:   |           | 1        | Bar C        | olor Sche                  | mes:                                  | prof     | iles displayed)      |               |     |   |
|           | Color 2:   |           | -        | Bid/As       | sk and De                  | Ita                                   | _        |                      |               |     |   |
| La        | bel Font:  | Ar        | ial:12.0 | -            | / V E                      | nabled                                |          |                      |               |     |   |
| La        | hel Type   | Profile   | -        |              |                            |                                       |          |                      |               |     |   |
| La        | bei Type.  | V Show I  | mbalance |              | abel Type                  | s: Profil                             | e        |                      |               |     |   |
| Value Ar  | ea         |           |          |              | elta, Bid/                 | Ask and                               | -,       |                      |               |     |   |
| Show Valu | ue Area:   |           |          |              | olume                      |                                       |          |                      |               |     |   |
| R         | ange %:    |           | ÷        |              |                            |                                       |          |                      |               |     |   |
| Ba        | ar Color:  |           | -        | / Enabl      | ed                         |                                       |          |                      |               |     |   |
| Rang      | e Lines:   |           |          |              | •                          | · · · · · · · · · · · · · · · · · · · | /        | Display              |               |     |   |
| Ra        | inge Fill: |           | -        | / Enabl      | ed                         |                                       |          |                      |               |     |   |
|           |            |           |          |              |                            |                                       |          |                      |               |     |   |
|           |            |           |          |              |                            |                                       |          |                      |               |     |   |
|           |            |           |          |              |                            |                                       |          |                      |               |     |   |
|           |            |           | 0        | reato        | Defaulte                   | -                                     |          | ncel                 |               |     |   |

The screen shot below shows the profile split into Reg vs Extended session. Extended session bars are shown in grey:

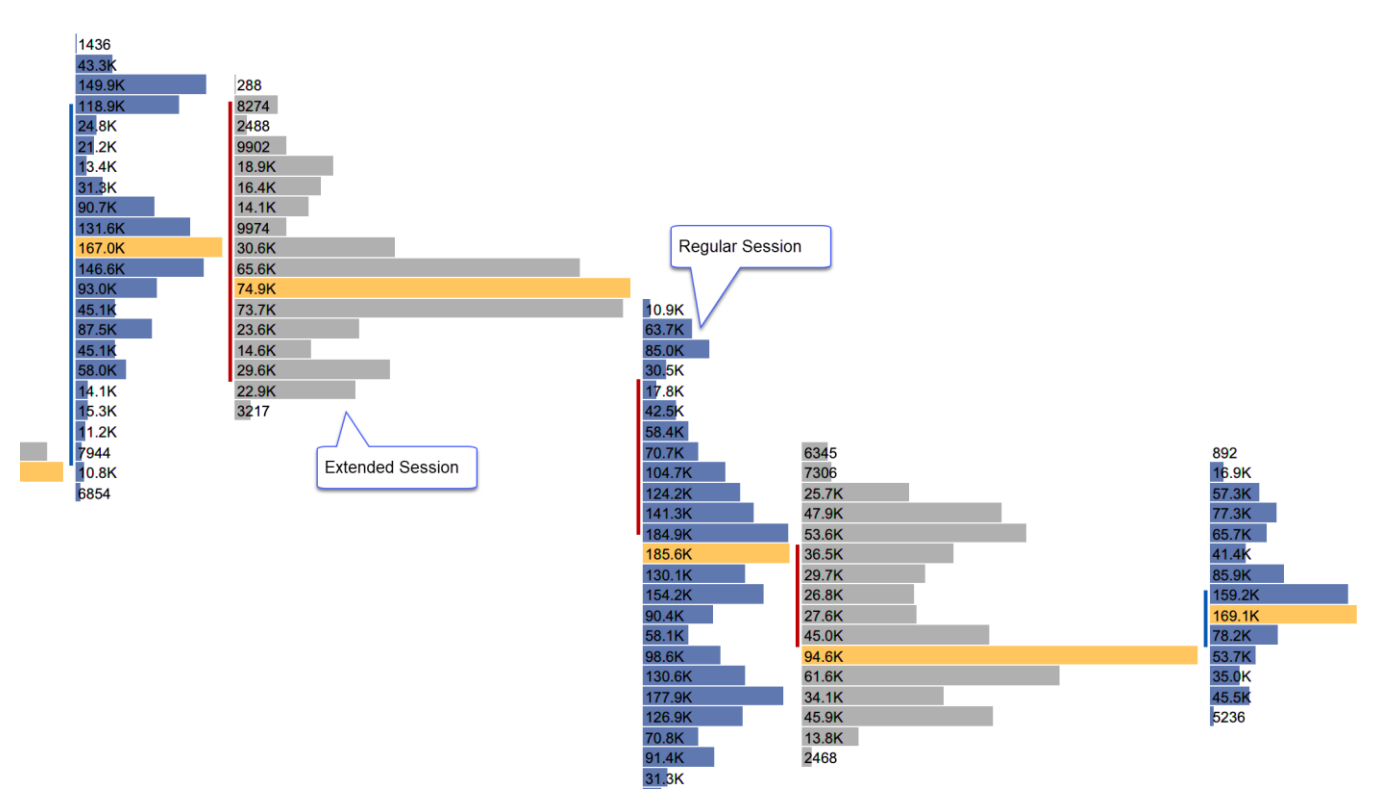

#### 6.4 Totals

The following options have been added to the Totals tab of the study dialog:

- 1. Show Cum Delta Displays daily cumulative delta
- 2. **Shading Levels** Similar to the shading levels for the candle, this applies shading to the totals section at the bottom of the chart.

| • • •             | Volume Imprint                                                                                                    |
|-------------------|----------------------------------------------------------------------------------------------------|
| Displays detailed | d volume information for each bar on the chart.                                                                                                    |
| neral Display     | Imbalance Profile Ladder Bid/Ask Delta Volume Summary Profile Candle Totals 💌                                                                                                    |
|                   | Show Totals                                                                                                    |
|                   | Show Volume Show AVAP                                                                                                    |
|                   | Show Delta Show Cum Delta Show Delta Change                                                                                                    |
|                   | Show Min Delta Show Max Delta Show Delta %                                                                                                    |
| Font:             | Arial;12.0                                                                                                    |
| Positive Color:   | ✓ Enabled Delta Option                                                                                                    |
| Negative Color:   | The second second secon |
| Use Levels:       |                                                                                                    |
| Pos Low:          | 25 \$ %                                                                                                    |
| Pos High:         | To define shading                                                                                                    |
| Neg Low:          | v 25 ¢ % levels.                                                                                                    |
| Neg High:         | ▼ 75 ♠ %                                                                                                    |
| riag ringh.       |                                                                                                    |
|                   |                                                                                                    |
|                   |                                                                                                    |
|                   |                                                                                                    |
|                   |                                                                                                    |
|                   |                                                                                                    |
|                   |                                                                                                    |
|                   |                                                                                                    |
|                   |                                                                                                    |
|                   | Update Apply Remove Defaults • Help Cancel                                                                                                    |

The screen shot below shows the totals at the bottom of the chart as configured in the dialog above:

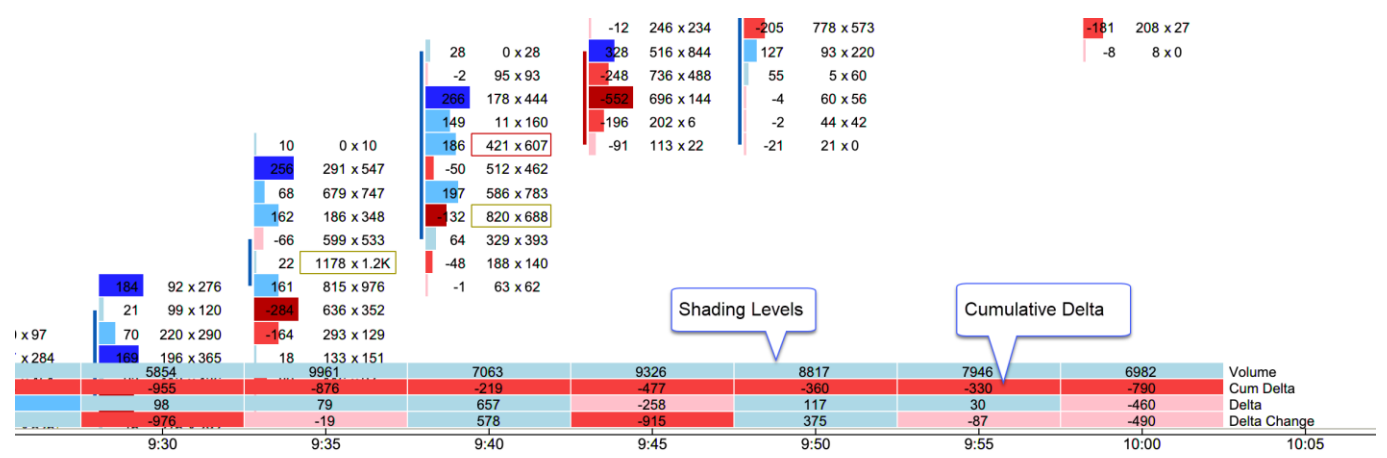

## 6.5 Delta Summary Profile

Delta has been added as an option for the summary profile:

#### Version 6 Beta 2

# **motive**uave<sup>®</sup>

| • •               |               |          |            | Vo         | ume Im  | print     |                 |               |        |  |
|-------------------|---------------|----------|------------|------------|---------|-----------|-----------------|---------------|--------|--|
| Displays detailed | l volume infe | ormation | for each l | bar on the | chart.  |           |                 |               |        |  |
| neral Display     | Imbalance     | Profile  | Ladder     | Bid/Ask    | Delta   | Volume    | Summary Profile | Candle Totals | Totals |  |
| Show Summary      | : 🗸           |          |            |            |         |           |                 |               |        |  |
| Туре              | : Delta       | •        |            |            | _       |           |                 |               |        |  |
| Width (pixels)    | : 15          | 0 \$     | Ch         | oose type  | e as De | elta      |                 |               |        |  |
| Time Span         | : Day         |          | -          |            |         |           |                 |               |        |  |
|                   |               |          |            |            |         |           |                 |               |        |  |
|                   |               |          |            |            |         |           |                 |               |        |  |
|                   |               |          |            |            |         |           |                 |               |        |  |
|                   |               |          |            |            |         |           |                 |               |        |  |
|                   |               |          |            |            |         |           |                 |               |        |  |
|                   |               |          |            |            |         |           |                 |               |        |  |
|                   |               |          |            |            |         |           |                 |               |        |  |
|                   |               |          |            |            |         |           |                 |               |        |  |
|                   |               |          |            |            |         |           |                 |               |        |  |
|                   |               |          |            |            |         |           |                 |               |        |  |
|                   |               |          |            |            |         |           |                 |               |        |  |
|                   |               |          |            |            |         |           |                 |               |        |  |
|                   |               |          |            |            |         |           |                 |               |        |  |
|                   |               |          |            |            |         |           |                 |               |        |  |
|                   |               |          |            |            |         |           |                 |               |        |  |
|                   |               |          |            |            |         |           |                 |               |        |  |
|                   |               | Update   | Apply      | Remov      | /e D    | efaults 🔻 | Help Cance      | I             |        |  |

The screen shot below shows the Delta Summary profile on the right hand side of the chart:

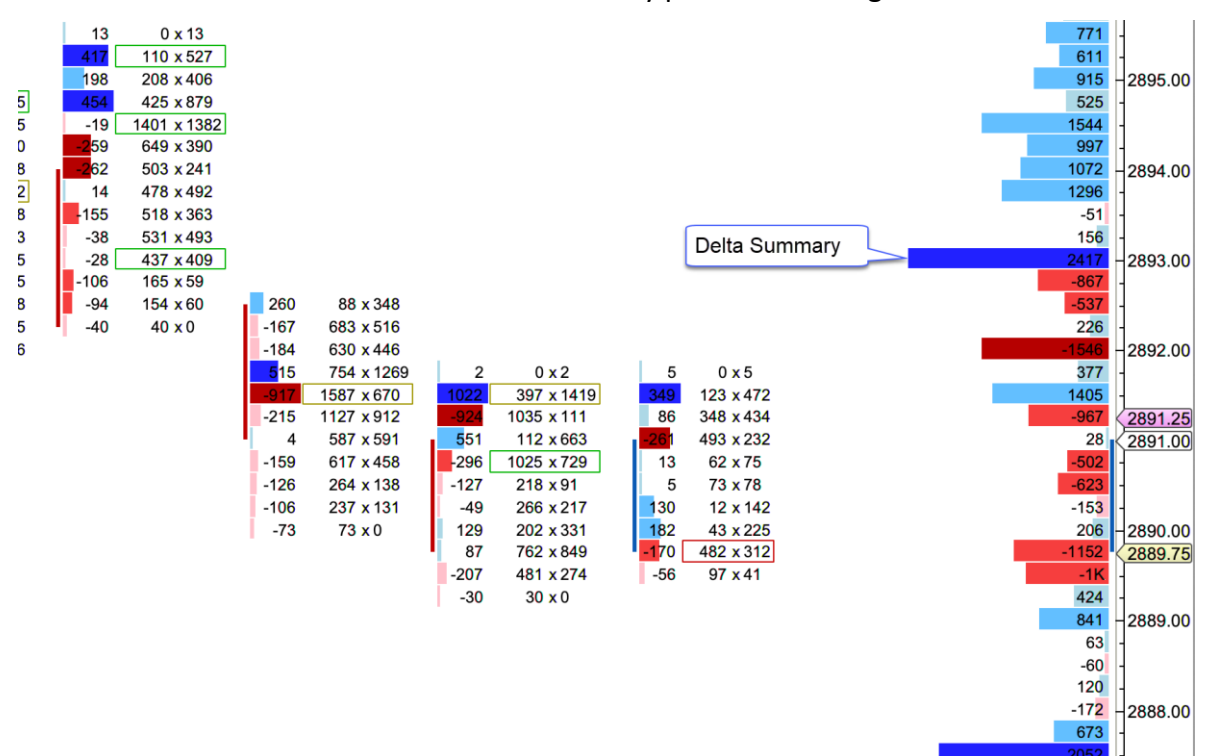

893

## 7 DOM History

The following enhancements have been added to the DOM History study (Study -> Volume Based -> DOM History from the top menu bar):

- 1. **Max Depth Levels** This limits the number of depth levels displayed on the chart. Note: currently only Rithmic supports depth levels above 10.
- 2. Min Qty Use this option to filter rows that are below the given depth size
- 3. Levels 1-5 Optionally set specific background colors for up to 5 depth levels. If this option is not chosen, a gradient is applied using the colors defined in the **Gradient Cells** section.

|                                     | DOM History                                                                                                    |
|-------------------------------------|----------------------------------------------------------------------------------------------------|
| Displays a historical view of the D | OM depth at the end of each price bar.                                                                                                    |
| General Options                     | Limits the number of depth                                                                                                    |
| Max Depth Levels: 50                | Show All only supported on Rithmic)                                                                                                    |
| Min Qty: 100                        | Enabled                                                                                                    |
| Gradient Cross:                     | The second second secon |
| Filters rows that 1: 0              | Enabled                                                                                                    |
| the given size 2: 100               | E Enabled Use these fields to                                                                                                    |
| Level 3: 200                        | E Enabled custom color levels                                                                                                    |
| Level 4: 400 4                      | E Enabled depth rows                                                                                                    |
| Level 5: 800 4                      |                                                                                                    |
| l                                   | Jpdate Apply Remove Defaults  Cancel                                                                                                    |

The screen shot below shows the DOM History study on a chart with the above settings:

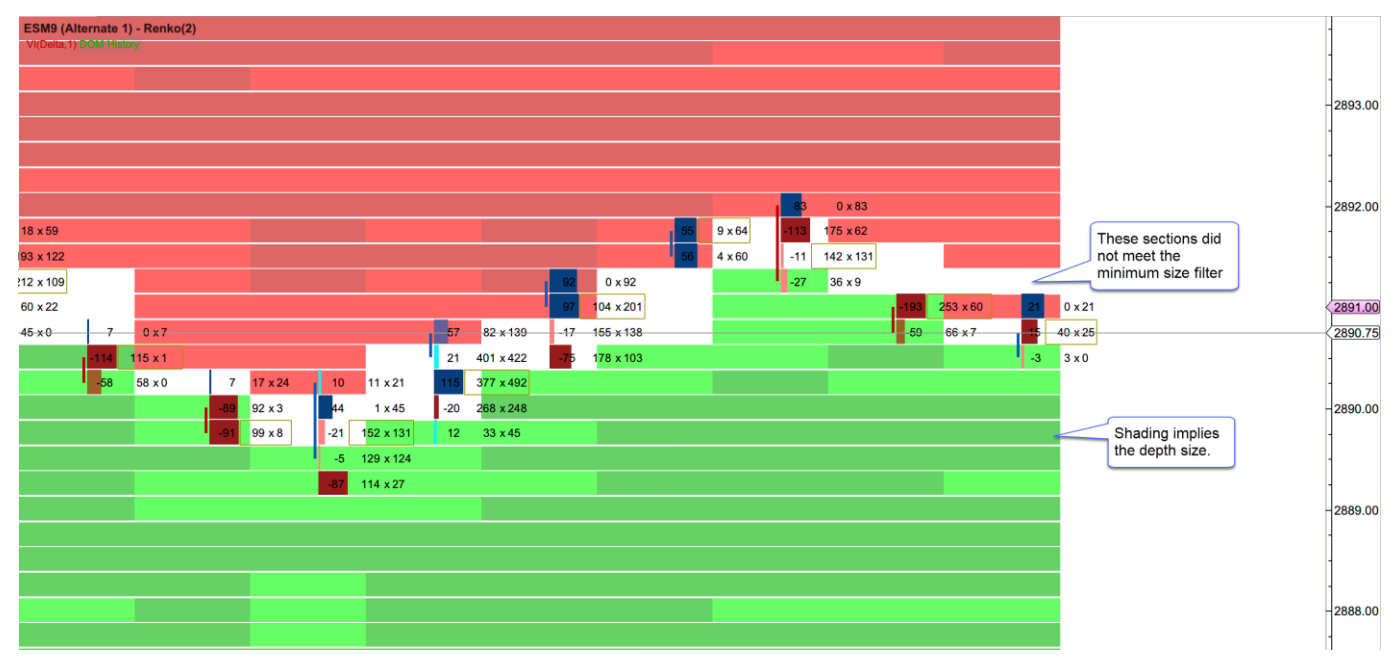

## 8 Big Trades Study

This new study shows historical trades on the chart. These are computed using historical tick data. This study has the following options:

- 1. Aggregate Period (ms) Optionally aggregates trades that have occurred within the aggregate period (milliseconds). These trades must occur at the same price and the @Ask flag must be the same.
- 2. **Outline** Options include:
  - a. Circle (default)
  - b. Rectangle
  - c. Rounded Rectangle
  - d. None (text only)
- 3. **Min Trade Size** Up to 5 trade sizes can be defined to distinguish between smaller and larger trades. Use the Min Trade Size for each level to define the tiers.
- 4. **@Ask Trades** These fields define the font, font color and background color for trades that occurred at the ask price. The size of the trade can be modified by changing the size of the font. Text can be hidden by choosing the same font color as the background color.
- 5. **@Bid Trades** Same as @Ask trades, but applies to trades that occurred at the bid price.

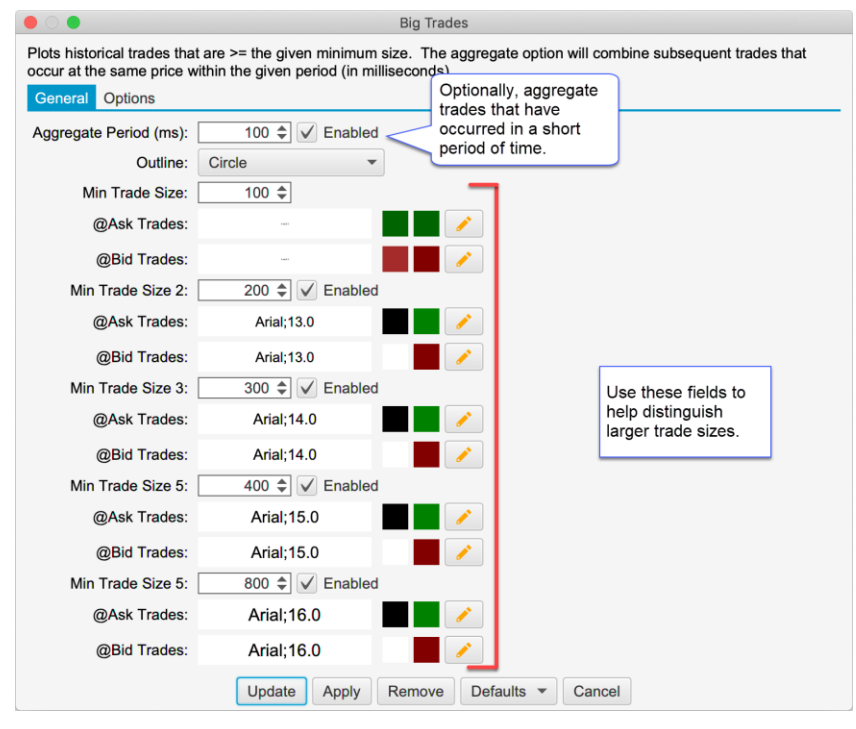

The screen shot below shows the Big Trades study with the settings from above. For convenience larger trades are drawn on top (potentially hiding smaller trades underneath). The following limitations are imposed to avoid performance issues with the study:

- 1. Max 25000 Trades The study will only compute a maximum of 25000 trades that meet the given criteria
- 2. Max 500 Visible A maximum of 500 trades will be drawn on the chart at one time.

#### Version 6 Beta 2

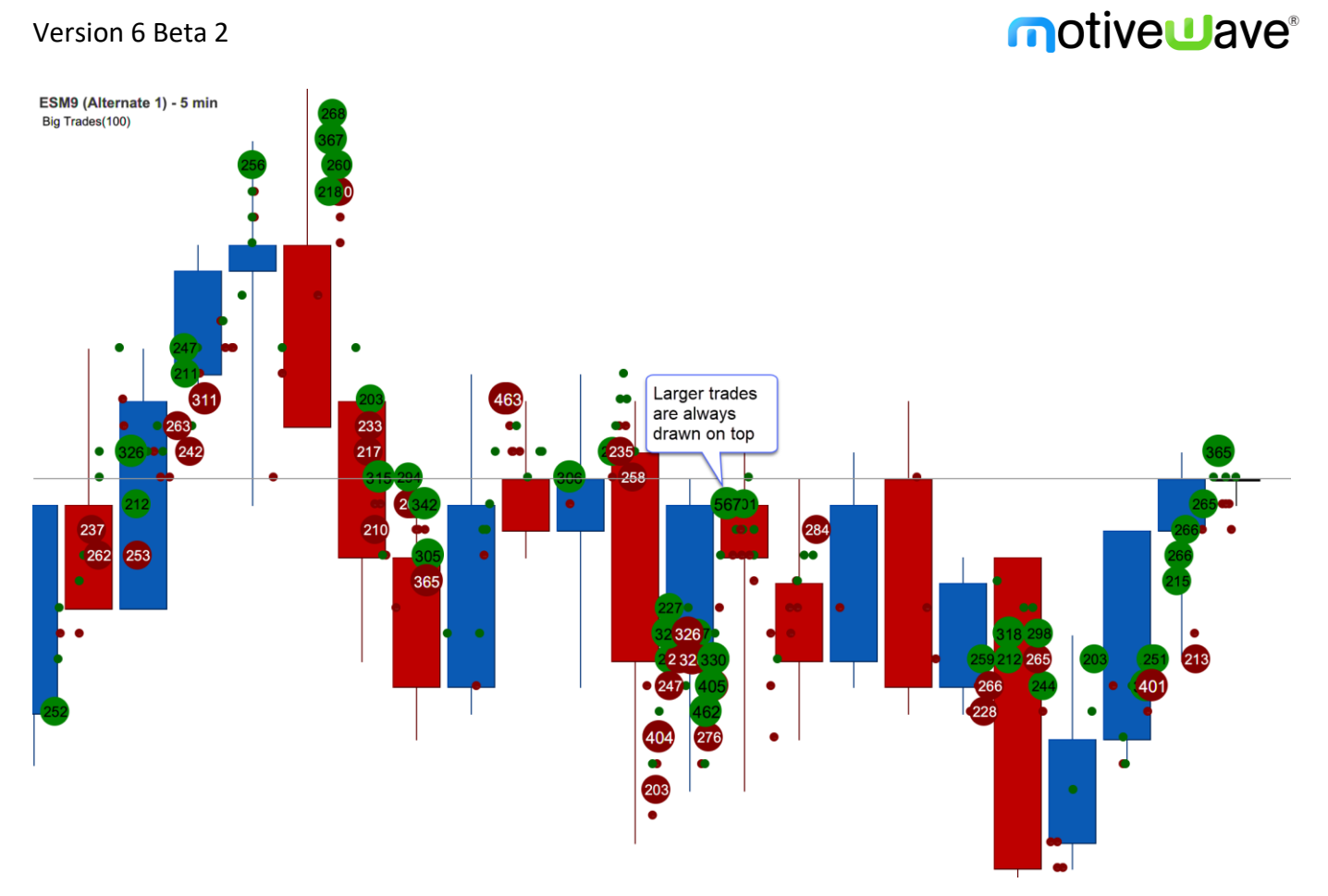

## 9 OHLC Study

This new study plots the daily information for the following: Note: this study only works on intraday bars.

- 1. Open Opening price for the day
- 2. High High price for the day
- 3. Low Low price for the day
- 4. Prev Close Close for the previous day
- 5. Mid Midpoint between the high and low
- 6. Prev Low Low price for the previous day
- 7. Prev High High price for the previous day
- 8. Range (min) Time range for computing the Range High/Low lines. The time starts at the opening time for the day (regular trading hours)
- 9. Range High High value for the range defined above
- 10. Range Low Low value for the range defined above

|                      | OHLC                                           |
|----------------------|------------------------------------------------|
| Plots the open, high | n, low and previous close values on the chart. |
| General Options      |                                                |
| Max Prints:          | 5 \$ Show All                                  |
| Font:                | Arial;12.0 🖌 Knabled                           |
| Label Align:         | Right •                                        |
| Open Line:           | 📕 🔹 — 1.0 🔹 — 🔹 🧪 🗸 Display                    |
| High Line:           | 📕 🔹 — 1.0 👻 — 💌 🇪 📝 Display                    |
| Mid Line:            | 🔹 🔄 1.0 🔹 📄 🗾 Display                          |
| Low Line:            | 📕 🔹 — 1.0 🔹 — 🔹 🧪 🗸 Display                    |
| Prev Close Line:     | 🗾 🔻 — 1.0 👻 — 🔻 🧪 🗸 Display                    |
| Prev Low Line:       | • • Display                                    |
| Prev High Line:      | 📕 🔹 — 1.0 🔹 🔹 🧪 🗹 Display                      |
| Range (min):         | 5 🜩                                            |
| Range High Line:     | ▼ ▼ > ✓ Display                                |
| Range Low Line:      | 🗾 🔻 🔹 🧪 🗸 Display                              |
|                      | Update Apply Remove Defaults  Cancel           |

The screen shot below shows the study using the settings in the dialog above:

# **m**otive**U**ave<sup>®</sup>

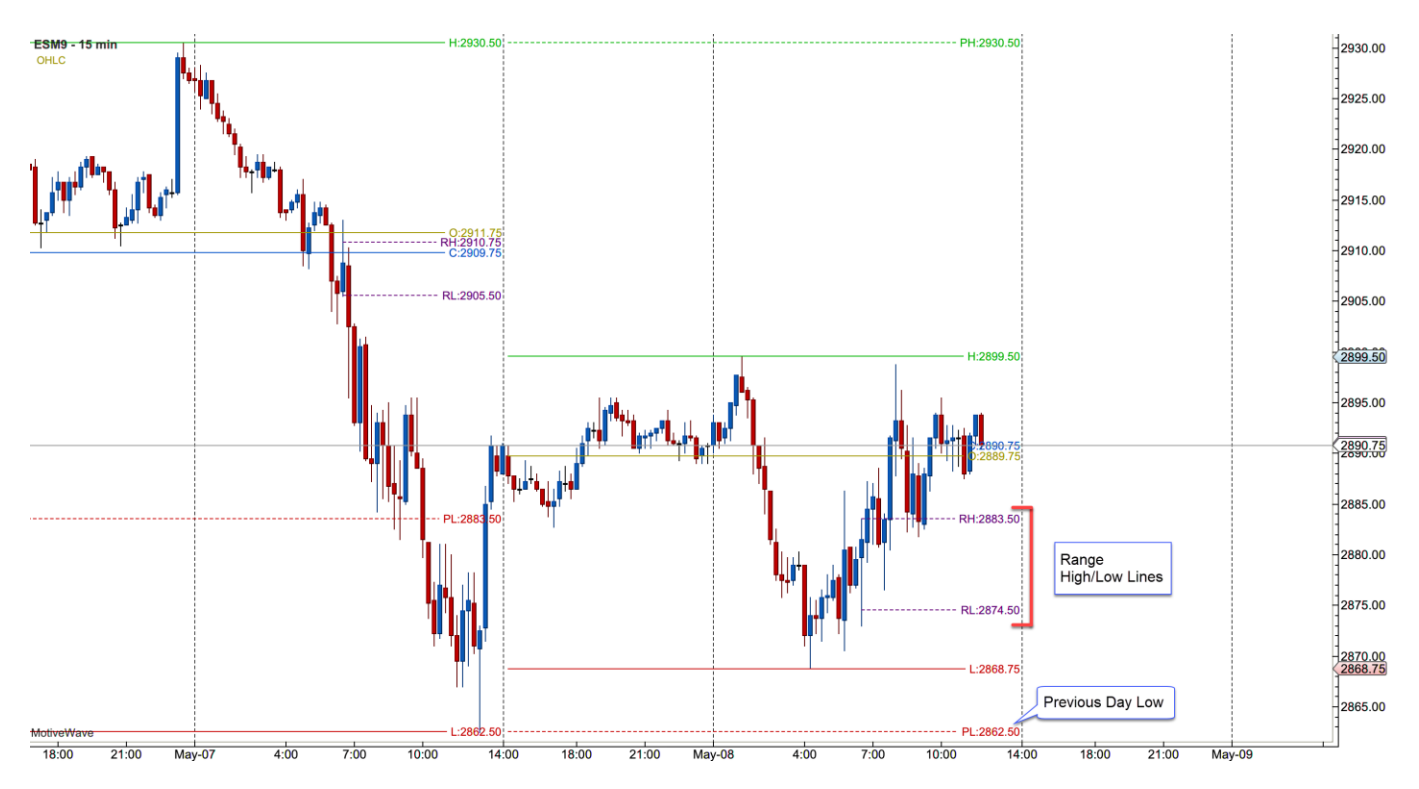

## **10 Volume Profile Study**

The existing Volume Profile study has been rewritten in this update to use tick data and define a time range. The purpose of this study is to display a summary volume profile on the left or right side of the chart over an extended period of time.

#### General Tab

The following options are available on the General tab:

- 1. **Time Range** Specified the time range for the volume profile. The range will "roll over" when it hits the end of the range. For example, if "Day" is chosen, the time range will shift when the start of the next day is reached. Available options include:
  - a. Day
  - b. 1 Min
  - c. 5 Min
  - d. 10 Min
  - e. 15 Min
  - f. 30 Min
  - g. 45 Min
  - h. 1 Hour
- 2. Tick Interval number of ticks that make each bar in the profile
- 3. RTH Data only uses regular trading hours data if checked
- 4. **Use Historical Bars** Uses historical bars instead of tick data. This is recommended if the time range is larger (greater than 1 day) or tick data is limited from your broker/data service.

| ime Range:    | 30 🜩 | Day  | •                                   |                                                          |                       |  |
|---------------|------|------|-------------------------------------|----------------------------------------------------------|-----------------------|--|
| ick Interval: | 4 \$ | Only |                                     |                                                          |                       |  |
|               |      |      | historica<br>data. Th<br>larger tin | I bars instead of<br>is is recommend<br>ne spans (> 1 da | tick<br>led for<br>y) |  |
|               |      |      |                                     |                                                          |                       |  |

#### Display

The following options are available in the **Display** tab:

- 1. Align Displays the profile on the left- or right-hand side of the price graph
- 2. Width Maximum width for the profile bars.
- 3. Bar Color Default color for the bars (not displayed if Show Bid/Ask Volume is checked)
- 4. POC Bar Color Bar color for the bar that is the Point of Control (bar with the highest volume)
- 5. POC Line Optionally displays a line across the chart from the middle of the POC bar
- 6. **Show Bid/Ask Volume** Separates the Bid/Ask volume in each profile bar using the Bid/Ask colors below
- 7. **Bid Color** Color for the bid volume in the profile bar

- 8. Ask Color Color for the ask volume in the profile bar
- 9. Volume Totals Toggles the display of the volume totals for each bar and defines the font/font color
- 10. Line Font Toggles the display of the prices for the horizontal lines. This applies to the POC line as well as the Range Lines (see Value Area tab).

|                  | Volume Profile                                                                                                    |
|------------------|----------------------------------------------------------------------------------------------------|
| Displays a summa | ary volume profile for the visible bars or a specific time range.                                                                                                    |
| General Displa   | Value Area Options                                                                                                    |
| Align:           | Right 🔻                                                                                                    |
| Width:           | 200 🗢                                                                                                    |
| Bar Color:       | *                                                                                                    |
| POC Bar Color:   | The second second secon |
| POC Line:        | 🔹 🔄 🔹 👘 🔹 👘 👘 Display                                                                                                    |
|                  | Show Bid/Ask Volume                                                                                                    |
| Bid Color:       | •                                                                                                    |
| Ask Color:       | ·                                                                                                    |
| Volume Totals:   | Arial;12.0                                                                                                    |
| Line Font:       | Arial;12.0                                                                                                    |
|                  | Update Apply Remove Defaults  Help Cancel                                                                                                    |

#### Value Area

Use this tab to display the value area for the profile. It has the following options:

- 1. Show Value Area Toggles the display of the Value Area
- 2. **Range %** Defines the percentage for calculating the value area. For example, 70% will select the range of bars that encompass 70% of the volume for the profile. This range must include the Point of Control and includes the minimum number of bars.
- 3. Bar Color Bar color for the bars that are included in the value area
- 4. Range Lines Optionally displays horizontal lines at the top and bottom of the value area
- 5. Range Fill Optionally draws the given fill color for the value area.

|                             | Volume Profile                                         |
|-----------------------------|--------------------------------------------------------|
| Displays a summary volume p | profile for the visible bars or a specific time range. |
| General Display Value A     | Pea Options                                            |
| ✓ Show Val                  | ue Area                                                |
| Range %: 70.0 🖨             |                                                        |
| Bar Color:                  | ▼ ✓ Enabled                                            |
| Range Lines:                | ▼ ▼ / Display                                          |
| Range Fill:                 | The Enabled                                            |
|                             |                                                        |
|                             |                                                        |
|                             |                                                        |
|                             |                                                        |
|                             |                                                        |
|                             |                                                        |
| l                           | Jpdate Apply Remove Defaults  Help Cancel              |

The following screen shot shows a 30 day volume profile displayed on the right side of the price graph:

#### Version 6 Beta 2

# **m**otive**u**ave<sup>®</sup>

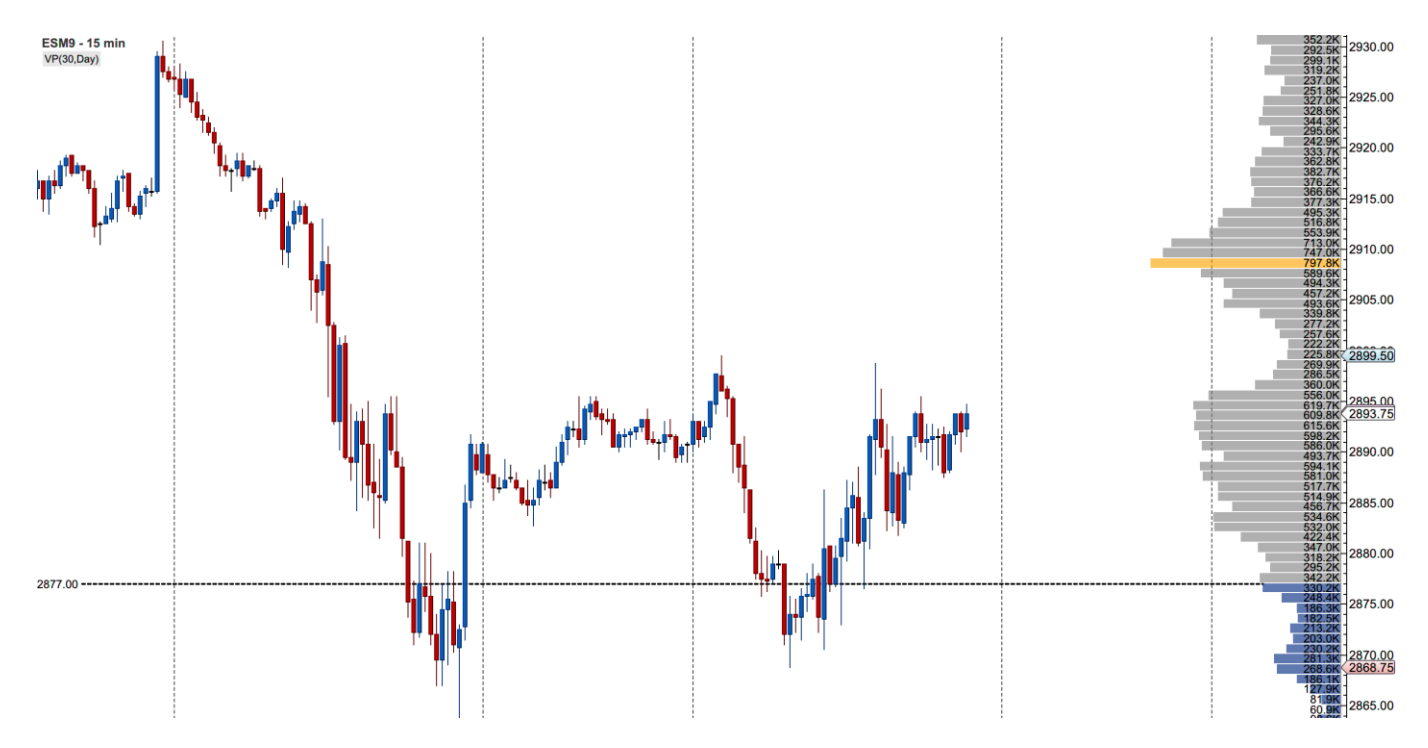

## **11 Time and Sales Panel**

The following enhancements have been added to the Time and Sales panel:

- 1. **Millisecond Formatting** The time stamp for the tick now shows the milliseconds (ie HH:MM:SS.MMM).
- Aggregate Period (ms) The period for aggregate can be customized (default 100 milliseconds). Trades are aggregated if they occur within the aggregation window, have the same price and them same Ask Tick value. These trades must occur in sequence (no non-matching trades between them).
- 3. Highlight Big Sizes Background highlighting can be applied to larger trade sides.

The following screen shot shows the changes that have been made to Time & Sales Preferences dialog (click on the gear icon on the tool T&S toolbar).

| 0.                     | Time & Sales F | Preferences    |
|------------------------|----------------|----------------|
| Rows:                  | 100 🜲          |                |
| Location:              | Right 💌        |                |
| Colors:                | Bid/Ask Volur  | me 🔻           |
| Min Trade Size:        | 0 \$           | Enabled        |
| Max Trade Size:        | 0 \$           | Enabled        |
| Aggregate Period (ms): | 100 🜲          | ✓ Enabled      |
| Highlight Big Sizes:   | 25 🜲           | ✓ Enabled      |
| @Ask Bg:               |                | •              |
| @Bid Bg:               |                | •              |
|                        | Locked         | Show Grid      |
|                        |                |                |
| Upd                    | ate Save De    | efaults Cancel |

In the screen shot below you can see the highlighting applied to rows that have sizes of 25 or higher.

| Rows:                 | 100 🗘     |           | C  |         | Φ. | × |
|-----------------------|-----------|-----------|----|---------|----|---|
| Time                  | Price     | Volume    |    | Ask Tic | k  | + |
| 16:25:17.502          | 2885.00   |           | 2  | Ν       |    |   |
| 16:25:16.798          | Milliseco | nd        | 1  | Ν       |    |   |
| 16:25:16.492          | formattin | g         | 17 | Ν       |    |   |
| 16:25:16.378          | 2885.25   |           | 1  | N       |    |   |
| 16:25:16.195          | 2885.25   |           | 12 | Y       |    |   |
| 16:25:15.817          | 2885.00   |           | 1  | N       |    |   |
| 16:25:14.694          | 2885.25   |           | 12 | N       |    |   |
| 16:25:14.056          | 2885.25   |           | 25 | Ν       |    |   |
| 16:25:13.810          | 2885.25   |           | 31 | N       |    |   |
| 16:25:13.611          | 2885.25   | •         | 18 | N       |    |   |
| 16:25:13.609          | 2885.25   |           | 21 | Y       |    |   |
| 16:25:10.850          | 288 Bac   | ckground  | 2  | Y       |    |   |
| 16:25:04.141          | 288 colo  | oring for | 3  | Y       |    |   |
| 16:25:01.018          | 288 larg  | er trades | 1  | N       |    |   |
| 16:25:00.181          | 2885.25   |           | 1  | Y       |    |   |
| 16:25:00.180          | 2885.50   | •         | 2  | Y       |    |   |
| 16:25:00.180          | 2885.25   |           | 35 | Y       |    |   |
| 16:25:00.180          | 2885.00   |           | 3  | Y       |    |   |
| 16:24:45.170          | 2884.75   |           | 1  | Ν       |    |   |
| 16:24:44.303          | 2885.00   |           | 1  | Ν       |    |   |
| 16:24:44.301          | 2885.00   |           | 19 | Y       |    |   |
| · · · · · · · · · · · |           |           | -  |         |    |   |

## **12 Other Enhancements**

This section describes other minor enhancements that have been added in Beta 2.

## 12.1 Back Fill Settings

Back Fill may be enabled (or disabled) per instrument in addition to globally. This option can be found in the Instrument Dialog (right click on a chart and choose **Edit Instrument**, see **Advanced** tab):

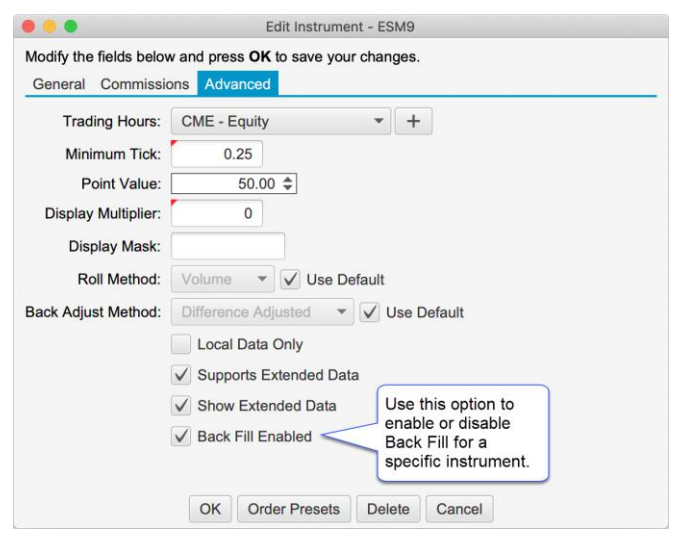

## 12.2 Intraday Bar Build Method

Depending on which broker/data service you are using, MotiveWave will receive and store historical bars in one or more of the following sizes (raw bar sizes): 1 min, 5 min, 30 min and 120 min.

All other bar sizes are built by combining data from the raw bars. By default, these bars are built on a weekly interval starting at 9:00 am on Sunday (EST).

This feature is now configurable in the Preferences Dialog (**Configure** -> **Preferences** from the Console menu bar, see **Historical Data** -> **General** tab). The following options are available:

- 1. Method Weekly or Daily. For weekly the bars will be built starting at the given time on Sunday
- 2. Time Zone Relative timezone for the start time
- 3. Start Time Time of day to start building the bars (using the time zone above).

| •••        |            |        |                         |                  |         | Preferen     | ces                     |                  |      |        |        |    |  |
|------------|------------|--------|-------------------------|------------------|---------|--------------|-------------------------|------------------|------|--------|--------|----|--|
| General    | Theme      | Chart  | Tool Bar                | Sounds           | Ratios  | Elliott Wave | Harmonics               | Historical Data  | OFA® | Orders | Alerts | Em |  |
| General    | Tick Cha   | arts   |                         |                  |         |              |                         |                  |      |        |        |    |  |
| This panel | contains   | genera | al settings fo          | or historica     | l data. |              |                         |                  |      |        |        |    |  |
| Use Forw   | ard Contr  | act: 🔽 | / (where a              | vailable)        |         |              |                         |                  |      |        |        |    |  |
| Back       | Fill Enab  | led: 💊 | / (Futures              | Only)            |         |              |                         |                  |      |        |        |    |  |
| Continu    | ous Con    | tracts | •                       |                  |         |              |                         |                  |      |        |        |    |  |
|            | Roll Meth  | nod:   | Volume                  | •                |         |              |                         |                  |      |        |        |    |  |
| Back Ad    | djust Meth | nod:   | Difference /            | Adjusted         | •       |              |                         |                  |      |        |        |    |  |
| Intraday   | Bar Bui    | ld Me  | thod                    |                  |         |              |                         |                  |      |        |        |    |  |
|            | Meth       | nod:   | Weekly                  | •                |         |              | Bars can                | be built         |      |        |        |    |  |
|            | Time Zo    | one:   | America/Ne              | w_York           |         | •            | on a Daily<br>Weekly in | / or<br>iterval. |      |        |        |    |  |
|            | Start Ti   | me: g  | 0:00 AM                 | 0                |         |              |                         |                  |      |        |        |    |  |
|            |            | For    | Weekly m<br>starts on s | ethod,<br>Sunday |         |              |                         |                  |      |        |        |    |  |
|            |            |        |                         |                  | (       | OK Apply     | Cancel                  |                  |      |        |        |    |  |
|            |            |        |                         |                  |         |              |                         |                  |      |        |        |    |  |

#### 12.3 Price Scaling Ticks From Edge

A new option has been added to the Price Range scaling option (see Chart Preferences Dialog **Scaling** tab, double click on the chart):

• **Ticks From Edge** – Keeps the current price at least X ticks away from the top or bottom of the chart. This setting only applies when the current price is shown on the chart.

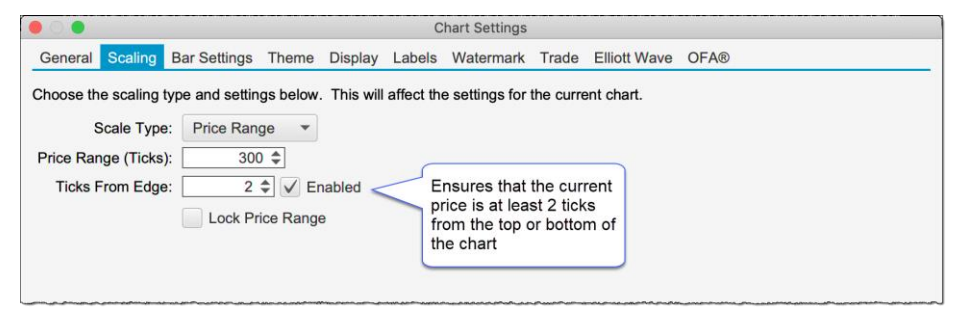

# **m**otive**U**ave<sup>®</sup>

# 13 SDK Enhancements

## 13.1 Market By Order

Market by Order information has been added to the Depth of Market (DOM) classes. For each DOMRow, a list of orders (DOMOrder) is available.

Figure 1 DOMRow Interface

```
package com.motivewave.platform.sdk.common;
import java.util.List;
/** Represents a row in the Depth of Market (DOM) with a price
   and aggregate size. */
public interface DOMRow
 /** Gets the price for this row.
     @return price for this row */
 float getPrice();
 /** Gets the size for this row. For some instruments (such as crypto
   currencies) this can contain floating point values.
      @return size for this row */
 float getSize();
 /** Gets the number of active limit orders at this price. Zero (0) will
     be returned if this feature is not supported by the broker.
     @return number of active orders at this price */
 int getOrderCount(); 1
 /** Gets the list of active limit orders at this price (ordered by
                                                                                  New Methods
     first order is at the front of the queue). This is only available if
                                                                                  Added
     your broker supports Market By Order.
     @return active limit orders (ordered by priority) for this price */
 List<DOMOrder> getOrders();
}
```

#### Figure 2 DOMOrder Interface

```
package com.motivewave.platform.sdk.common;
/** Represents an order in a Depth of Market Row (DOMRow).
These orders are only available if your broker supports Market By Order. */
public interface DOMOrder
{
    /** Gets the id of the order at the exchange.
    @return exchange order id */
String getExchangeOrderId();
    /** Gets the displayed quantity of this order.
    @return quantity of this order */
    float getQuantity();
}
```

#### 13.2 Historical Data

Historical ticks and bars can be accessed directly from the Instrument interface (com.motivewave.platform.sdk.common.Instrument).

#### Tick Data: Use Historical Bars

For tick data, a new option has been added to the forEachTick method: useHistoricalBars. This option will generate ticks from historical bars (starting from 1 minute bars) instead of loading historical ticks. This option is useful if tick data is not available or you need to load a large amount of data (and accuracy is not as important).

#### **Historical Bars**

Historical bars can now be accessed directly (without the DataSeries interface). This allows you to access bars without declaring them in the SettingsDescriptor. **Note:** only linear bars >= 1 min are currently supported.

```
import java.beans.PropertyChangeListener;
/** Represents an Instrument. */
public interface Instrument
{
 /** Performs the given operation on each tick that occurred between the given startTime and endTime.
     If you need a large number of ticks (> 100K), this is preferred to the getTicks method since it
     will be less memory intensive.
     @param startTime start time (in milliseconds since 1970)
     @param endTime end time (in milliseconds since 1970)
     @param rth regular trading hours
     @param useHistoricalBars if true, ticks are generated from historical OHLC bars
     @param operation operation to perform on each tick */
 void forEachTick(long startTime, long endTime, boolean rth, boolean useHistoricalBars, TickOperation operation);
  /** Performs the given operation on each bar that occurred between the given startTime and endTime.
      Note: only linear bars are currently supported (no second base bars either)
      @param startTime start time (in milliseconds since 1970)
      @param endTime end time (in milliseconds since 1970)
      @param barSize size of the bars
      @param rth regular trading hours
      @param operation operation to perform on each bar */
  void forEachBar(long startTime, long endTime, BarSize barSize, boolean rth, BarOperation operation) throws MException;
  /** Gets the bars that occurred between the given startTime and endTime
    @param startTime start time (in milliseconds since 1970)
    @param endTime end time (in milliseconds since 1970)
    @param rth regular trading hours
    @return list of ticks that occurred in the given time */
  List<Bar> getBars(long startTime, long endTime, BarSize barSize, boolean rth) throws MException;
  /** Loads the given number of bars from the given end time.
    @param endTime end time (in milliseconds since 1970)
    @param count number of bars to load
    @param rth regular trading hours
    @return list of ticks that occurred in the given time */
  List<Bar> getBars(long endTime, int count, BarSize barSize, boolean rth) throws MException;
```

#### Version 6 Beta 2

## **m**otive**U**ave<sup>®</sup>

package com.motivewave.platform.sdk.common;

```
/** Represents a historical bar. */
public interface Bar
{
  /** Gets the bar size for the bar.
 @return bar size for the bar. */
 BarSize getBarSize();
  /** Gets the start time for the bar (in milliseconds since 1970).
  @return the start time of the bar (in milliseconds since 1970). */
  long getStartTime();
  /** Gets the end time for the bar (in milliseconds since 1970).
  @return the end time of the bar (in milliseconds since 1970). */
  long getEndTime();
  /** Gets the open price for the bar
  @return open price for the bar */
  float getOpen();
  /** Gets the high price for the bar.
  @return high price for the bar. */
  float getHigh();
  /** Gets the low price for the bar.
  @return low price for the bar. */
  float getLow();
  /** Gets the close price for the bar.
 @return close price for the bar. */
  float getClose();
  /** Gets the volume for the bar (as a long value).
  @return trade volume for the bar (as a long value) */
 long getVolume();
 /** Gets the volume for the bar as a floating point value
    @return trade volume for the bar (as a floating point value) */
  float getVolumeAsFloat();
  /** Gets the open interest for the bar (daily bars only, if available)
     @return open interest (daily bars only) */
  int getOpenInterest();
  /** Gets the number of trades for this bar (if available)
 @return number of trades for this bar. */
 int getTrades();
  /** Gets the volume weighted average price for the bar (if available).
  @return volume weighed average price (if available) */
 float getVWAP();
```

}